# edoo

## Installationshandbuch Schulträger (DSS)

erstellt durch

ISB AG Zur Gießerei 24 D-76227 Karlsruhe

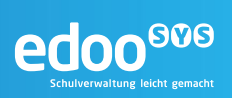

### Inhaltsverzeichnis

| 1  | Einle             | eitung                                                                      | . 6      |
|----|-------------------|-----------------------------------------------------------------------------|----------|
| 2  | Dok               | umentenhinweise                                                             | . 7      |
|    | 2.1               | Legende                                                                     | . 7      |
|    | 2.2               | Glossar                                                                     | . 7      |
| 3  | Insta             | allationsdokumentation                                                      | . 8      |
| 4  | Syst              | temarchitektur                                                              | . 9      |
| 5  | Insta             | allationsvoraussetzungen                                                    | 10       |
|    | 5.1               | Hardware                                                                    | 10       |
|    | 5.2               | Betriebssystem                                                              | 10       |
|    | 5.3               | Berechtigungen                                                              | 10       |
|    | 5.4               | Software                                                                    | 10       |
|    | 5.4.              | 1 Installationsdateien                                                      | 10       |
|    | 5.4.<br>5.4.      | 2 PosigreSQL-Datenbank                                                      | 11       |
|    | 5.4.4             | 4 Java Runtime Environment                                                  | 11       |
| 6  | Insta             | allation der PostgreSQL-Datenbank                                           | 12       |
|    | 6.1               | Installation auf Windows-Systemen                                           | 12       |
|    | 6.2               | Installation auf Linux-Systemen                                             | 15       |
|    | 6.3               | Starten und Stoppen der Datenbank                                           | 19       |
|    | 6.3.              | 1 Starten und Stoppen der Datenbank auf Windows-Systemen                    | 20       |
|    | 6.3.2             | 2 Starten und Stoppen der Datenbank auf Linux-Systemen                      | 21       |
| 7  | Insta             | allation des edoo.sys-Servers                                               | 22       |
|    | 7.1               | Manuelle Installation über Installer                                        | 22       |
|    | 7.1. <sup>*</sup> | Installation auf Windows-Systemen     Installation auf Linux-Systemen       | 22       |
|    | 72                | Automatische Installation                                                   | 31       |
|    | 7.2.              | 1 Installation auf Windows-Systemen                                         | 31       |
|    | 7.2.2             | 2 Installation auf Linux-Systemen                                           | 33       |
|    | 7.3               | Starten und Stoppen des edoo <sup>909</sup> -Servers                        | 34       |
|    | 7.3.              | 1 Starten und Stoppen des edoo <sup>909</sup> -Servers auf Windows-Systemen | 34       |
|    | 7.3.              | Verbalten bei Fehlern im Installationsprezoes                               | 35<br>26 |
| 0  | 7.4<br>Erot       |                                                                             | 20<br>20 |
| 0  | EISU              |                                                                             | 00<br>00 |
| 9  | AKIU              | Jalisierung der Client-Sottware                                             | 39       |
| 1( | ) Deir            | nstallation                                                                 | 40       |
|    | 10.1              | Deinstallation auf Windows-Systemen                                         | 40       |
|    | 10.2              | Deinstallation auf Linux-Systemen                                           | 40       |
| 11 | l Einr            | richtung kaskadierter Replikationsserver (KREPL-Srv)                        | 41       |
|    | 11.1              | EINFICHTUNG der K-REPL-Server-Datenbank                                     | 41       |
|    | 11.2              | Installation des K-KEPL-Servers                                             | 42<br>40 |
|    | 11.3<br>          |                                                                             | +2       |
| 12 | 2 DOK             | umentenverweise                                                             | 44       |

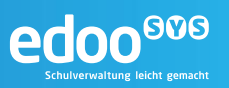

## Abbildungs- und Tabellenverzeichnis

| Abbildung 1 Architektur edoo.sys             | 9  |
|----------------------------------------------|----|
| Abbildung 27 edoo.sys Update Mehrplatzclient | 39 |
| Abbildung 28 Update Mechanismus config.ini   | 39 |
| Abbildung 29 Deinstallation edoo.sys-Server  | 40 |

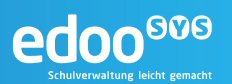

#### 1 Einleitung

Die Software **edoo**<sup>909</sup> dient der Verbesserung sowie Vereinheitlichung der schulischen Datenbasis und bietet den Schulen eine moderne und umfassende, einheitliche Verwaltungs- und Planungssoftware für alle Verfahren der Schulverwaltung.

Die Anwendung **edoo**<sup>606</sup> ist eine plattformunabhängige Java-Anwendung im Windows Look and Feel auf Basis von Open-Source-Technologien. Das Design der Software verbindet dabei die Vorteile klassischer Desktop- und Webanwendungen.

Das vorliegende Handbuch beschreibt die Installation des dezentralen Schulservers (DSS, nachfolgend als **edoo**<sup>909</sup>-Server bezeichnet) sowie die notwendigen Installationsvoraussetzungen. Es richtet sich an das Administrationspersonal, welches für die Inbetriebnahme der Software **edoo**<sup>900</sup> auf Seiten der Schulträger verantwortlich ist.

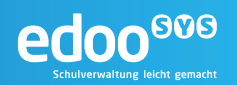

#### 2 Dokumentenhinweise

#### 2.1 Legende

Im folgenden Handbuch werden verschiedene Formatierungen und Hervorhebungen verwendet, die im Folgenden erklärt werden.

Tipp:

Hinweise zu den dargestellten Inhalten werden in einer blauen Box mit dem Zeichen für eine Information gekennzeichnet

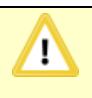

#### Hinweis:

Wichtige Hinweise und typische Fehlerquellen werden in einer orangefarbenen Box mit dem Zeichen für Achtung gekennzeichnet

```
Quellcode oder
```

user@host\$ Befehle auf der Kommandozeile werden in einer schwarzen Box und Maschinenschrift dargestellt

#### 2.2 Glossar

Einige der im Dokument verwendeten Begriffe werden im nachfolgenden Glossar erläutert. Die Begriffe sind alphabetisch sortiert.

| Begriff                     | Erklärung                                                                                                    |
|-----------------------------|----------------------------------------------------------------------------------------------------|
| DSS                         | Siehe edoo®®-Server                                                                                                    |
| edoo <sup>000</sup> -Server | Der Applikationsserver der <b>edoo</b> <sup>909</sup> -Software. Er bildet zusammen mit dem <b>edoo</b> <sup>909</sup> -Client die dezentrale Komponente und enthält große Teile der Anwendungslogik.           |
| PostgreSQL                  | PostgreSQL ist ein weitverbreitetes Open Source-Datenbankmanagement-<br>system. Es wird in edoo.sys als persistente Datenhaltungskomponente ver-<br>wendet und dient somit der Speicherung der Anwendungsdaten. |
| ZSS                         | Zentraler Schulserver, eine der zentral gehosteten Komponenten der <b>edoo</b> ®®-<br>Software.                                                                                                    |
|                             |                                                                                                    |
|                             |                                                                                                    |

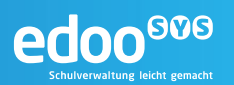

#### 3 Installationsdokumentation

Das nachfolgende Formular dient als Dokumentationshilfe für die Installation. Hier können alle im Zuge Installation festzulegenden und für den anschließenden Betrieb des **edoo**<sup>900</sup>-Servers relevanten Parameter festgehalten werden.

#### PostgreSQL-Datenbank

| Hostname                                             |          | IP-Adresse                    |  |
|------------------------------------------------------|----------|-------------------------------|--|
| Betriebssystem                                       |          |                               |  |
| PSQL-Version                                         |          |                               |  |
| Installationsverzeichnis<br>(Installation Directory) |          |                               |  |
| Datenverzeichnis<br>(Data Directory)                 |          |                               |  |
| PostgreSQL-User                                      | postgres | Passwort                      |  |
| PostgreSQL-Port                                      | 5432     | Locale/<br>Codierung          |  |
| edoo.sys-Datenbank                                   |          |                               |  |
| edoo.sys-DB-User                                     |          | edoo.sys-DB-<br>User Passwort |  |

#### edoo<sup>000</sup>-Server

| Hostname                 |      | IP-Adresse             |  |
|--------------------------|------|------------------------|--|
|                          |      |                        |  |
| Betriebssystem           |      |                        |  |
|                          |      |                        |  |
| Port                     | 8765 |                        |  |
|                          |      |                        |  |
| Installationsverzeichnis |      |                        |  |
|                          |      |                        |  |
| Admin-User               | sys  | Admin-User<br>Passwort |  |

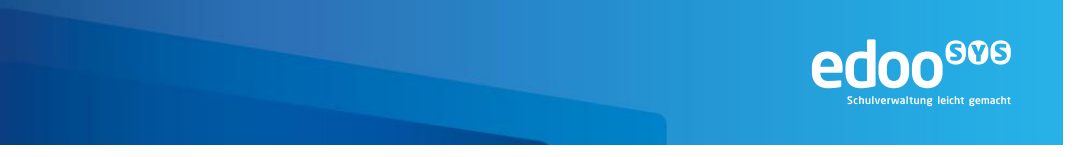

#### 4 Systemarchitektur

Einen abstrakten Gesamtüberblick über die Architektur des **edoo**<sup>600</sup>-Systems in seinen verschiedenen Ausprägungen zeigt Abbildung 1.

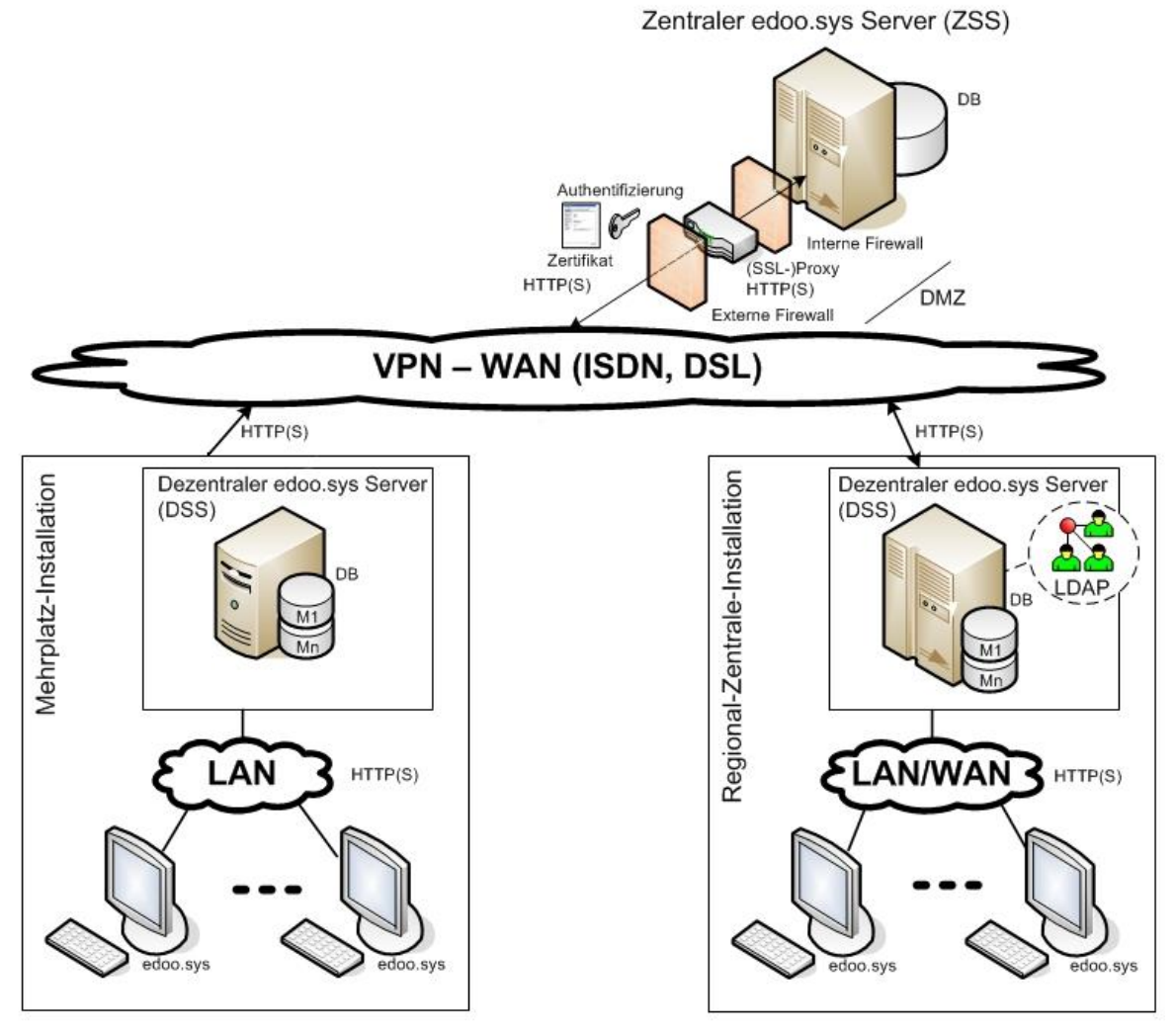

M1,...,Mn: Mandanten (Dienststellen/Schulen)

#### Abbildung 1 Architektur edoo.sys

Das **edoo**®®-System gliedert sich in zwei Ebenen: die dezentralen Komponenten und die zentralen Komponenten.

Die dezentralen Komponenten sind die **edoo**<sup>909</sup>-Clientsoftware und der dezentrale **edoo**<sup>909</sup>-Server (DSS).

Die zentrale **edoo**<sup>900</sup>-Komponente ist der Zentrale **edoo**<sup>900</sup>-Server (ZSS). Der ZSS hat die zentrale Datenhaltung zur Aufgabe und ist ein Stellvertreter-Proxy für die bidirektionale Kommunikation zwischen **edoo**<sup>900</sup> und anderen Systemen, z.B. zur Statistik-Abgabe.

Das vorliegende Dokument behandelt die Installation des dezentralen edoo<sup>000</sup>-Servers (DSS).

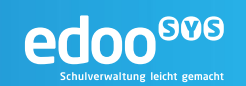

#### 5 Installationsvoraussetzungen

Bevor mit der Installation des **edoo**<sup>606</sup>-Servers begonnen werden kann, sind auf dem zu installierenden System einige Voraussetzungen zu schaffen.

#### 5.1 Hardware

Die minimal erforderliche Hardwareausstattung des **edoo**<sup>909</sup>-Servers ist direkt abhängig von der Anzahl der erwarteten **edoo**<sup>909</sup>-Clients, welche mit dem **edoo**<sup>909</sup>-Server verbunden sind. Es wird davon ausgegangen, dass der **edoo**<sup>909</sup>-Server als dedizierter Server betrieben wird.

#### Mindestausstattung Server-Hardware:

- Intel bzw. AMD CPU, min. 1 GHz
- 2 GB RAM (DDR2 oder neuer)
- Min. 100 GB freier Storage
- Auflösung min. 1024 x 768

#### Empfohlene Ausstattung Server-Hardware:

Bis 10 gleichzeitige Benutzer:

- DualCore CPU (Intel oder AMD), min. 2,6 GHz
- 2 GB RAM (DDR2 oder neuer)
- Netzwerk: 100 MBit/s
- Min. 200 GB freier Storage, RAID 5 (extern/intern), SCSI3 oder SATA
- Auflösung min. 1208 x 1024

Bis 30 gleichzeitige Benutzer:

- 2 mal DualCore CPU (Intel oder AMD), min. 2,6 GHz
- 4 GB RAM (DDR2 oder neuer)
- Netzwerk: 100 MBit/s
- Min. 200 GB freier Storage, RAID 5 (extern/intern), SCSI3 oder SATA
- Auflösung min. 1208 x 1024

Die Latenz zwischen den **edoo**<sup>909</sup>-Clients und dem jeweiligen **edoo**<sup>909</sup>-Server sollte 30 ms nicht übersteigen. Anderenfalls kann es zur Performanceeinschränkungen im Betrieb kommen.

#### 5.2 Betriebssystem

Die edoo<sup>®®®</sup> -Software ist für die folgenden Betriebssysteme freigegeben:

- Microsoft Windows Server 2008 R2
- Microsoft Windows Server 2012
- Suse Linux Enterprise Server (SLES) 11

#### 5.3 Berechtigungen

Für die Installation des **edoo**<sup>®®</sup>-Servers auf einem Windows-System benötigt der installierende Benutzer Administratorberechtigungen.

Für die Installation auf Linux-Systemen sind root- bzw. sudo-Rechte erforderlich.

#### 5.4 Software

#### 5.4.1 Installationsdateien

Alle für die Installation des **edoo**<sup>900</sup>-Servers benötigten Installationsdateien werden durch das Kultusministerium zur Verfügung gestellt. Für die Installation des **edoo**<sup>900</sup>-Servers wird die Datei

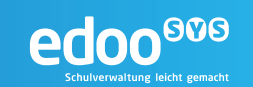

• ...\_rp-installer.zip

benötigt.

#### 5.4.2 PostgreSQL-Datenbank

Für die Installation des **edoo**<sup>900</sup>-Servers wird eine laufende PostgreSQL-Datenbank benötigt. Die Installation dieser Datenbank muss demnach vorgelagert erfolgen und ist in Kapitel 6 detailliert beschrieben.

#### 5.4.3 Grafische Oberfläche

Darüber hinaus ist für die Ausführung der Installationsassistenten (siehe Kapitel 6 und 7) eine grafische Oberfläche notwendig. Dies ist insbesondere bei Linux-Systemen zu berücksichtigen. Soll das System remote installiert werden, empfiehlt sich außerdem die Installation eines X-Servers für die Übertragung der grafischen Benutzeroberfläche via SSH-Verbindung.

#### 5.4.4 Java Runtime Environment

Der edoo<sup>900</sup>-Server benötigt zur Lauffähigkeit ein Java Runtime Environment in einer aktuellen Version.

#### Hinweis:

!

Während bei einer Windows-Installation das für den **edoo**<sup>909</sup>-Server benötige Java Runtime Environment (JRE) mit dem **edoo**<sup>909</sup>-Installationspaket ausgeliefert wird, ist dies für Linux Systeme nicht der Fall.

Hier muss ein aktuelles JRE von Oracle vorinstalliert werden. Die passenden Installationsdateien finden sich auf den Webseiten des Herstellers:

http://www.oracle.com/technetwork/java/javase/downloads

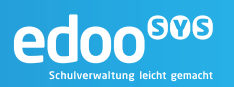

#### 6 Installation der PostgreSQL-Datenbank

Der edoo<sup>®®</sup>-Server nutzt zum Speichern von Daten und Informationen eine PostgreSQL Datenbank.

Für den Betrieb der aktuellen Version des **edoo**<sup>900</sup>-Server ist mindestens PostgreSQL-Version 9.3 erforderlich. Für die Installation sollten die mit dem Download-Paket des **edoo**<sup>900</sup>-Servers zur Verfügung gestellten PostgreSQL-Installationsdateien verwendet werden.

#### Tipp:

Die Installationsdateien stehen diese als Open-Source-Software unter <u>www.enterprisedb.org</u> zur Verfügung.

Die PostgreSQL-Datenbank kann dabei auf der gleichen Hardware installiert und betrieben werden wie der **edoo**<sup>606</sup>-Server, dies ist allerdings keine Voraussetzung.

#### 6.1 Installation auf Windows-Systemen

Vor dem Beginn der Installation sollten in jedem Falle alle Installationsvoraussetzungen (siehe Kapitel 5) geprüft sein und vorliegen.

Das Installationspaket (postgresql-9.x.y-1-windows-x64.exe) für die PostgreSQL-Datenbank sollte lokal auf dem Server abgelegt sein.

| 1. | Am Server, auf dem die PostgreSQL-Datenbank instal-<br>liert werden soll, anmelden. Der Benutzer benötigt<br>administrative Rechte auf dem Server. |                                                                                                    |
|----|----------------------------------------------------------------------------------------------------|----------------------------------------------------------------------------------------------------|
| 2. | Mit dem Windows-Explorer zum Ablageort des Installa-<br>tionspakets navigieren.                                                                    | Intervention       Intervention         Intervention       Intervention         Interventinterveninterention       Intervention                                                                                                    |
| 3. | Das Installationspaket mit Doppelklick ausführen                                                                                                   |                                                                                                    |
| 4. | Die Abfrage der Benutzerkontensteuerung mit "Ja"<br>bestätigen.<br>Es öffnet sich der Installationsassistent "Setup"                               | Benutzerkontensteuerung       X         Image: State of the state of the state of |

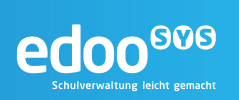

| 5. | Mit "Next" in den nächsten Schritt wechseln                                                                                                    | Setup<br>FostgreSQL<br>Packaged by:<br>ENTERPRISED<br>Setup - PostgreSQL Setup Wizard.<br>Velome to the PostgreSQL Setup Wizard.<br>Setup - PostgreSQL Setup Wizard.<br>Setup - PostgreSQL Setup Wizard.<br>Setup - PostgreSQL Setup Wizard.<br>Setup - PostgreSQL Setup Wizard.<br>Setup - PostgreSQL Setup Wizard.<br>Setup - PostgreSQL Setup Wizard.<br>Setup - PostgreSQL Setup Wizard.<br>Setup - PostgreSQL Setup Wizard. |
|----|----------------------------------------------------------------------------------------------------|----------------------------------------------------------------------------------------------------|
| 6. | Das Verzeichnis für die PostgreSQL-Installation festle-<br>gen und mit "next" in den nächsten Schritt wechseln.<br><b>Tipp:</b><br>Das Installationsverzeichnis beinhaltet die Dateien,<br>die PostgreSQL für seine Ausführung braucht –<br>keine Daten.<br>Sofern nicht unbedingt notwendig, sollte hier keine<br>Änderung vorgenommen, sondern die Standardein-<br>stellung übernommen werden. | Setup Installation Directory Please specify the directory where PostgreSQL will be installed. Installation Directory C:\Program Files\PostgreSQL\9.5                                                                                                    |
| 7. | Das Datenverzeichnis der Datenbank festlegen und mit<br>"next" in den nächsten Schritt wechseln.                                                                                                    | Setup Data Directory Please select a directory under which to store your data. Data Directory (Program Files/PostgreSQL\9.5\data                                                                                                    |

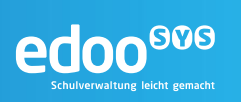

| 8.  | Ein Passwort für den Superuser der Datenbank festle-   | Setup                                                            |
|-----|--------------------------------------------------------|------------------------------------------------------------------|
|     | gen und mit "next" in den nachsten Schritt wechseln.   | Password                                                         |
|     | A Hinweis:                                             | Please provide a password for the database superuser (postgres). |
|     | Der Superuser der Datenbank hat Zugriff                | Retype password                                                  |
|     | auf alle darin abgelegten Daten, daher ist             |                                                                  |
|     | hier unbedingt ein sicheres Passwort zu                |                                                                  |
|     | vergeben. Dieses sollte geschützt aufbe-               |                                                                  |
|     | wahrt werden.                                          |                                                                  |
|     |                                                        |                                                                  |
|     |                                                        | InstallBuilder                                                   |
|     |                                                        | < Back Next > Cancel                                             |
| 9.  | Den Port auf der Standardeinstellung "5432" belassen   | 🦉 Setup                                                          |
|     | und mit "next" in den nächsten Schritt wechseln.       | Port                                                             |
|     |                                                        | Please select the port number the server should listen on.       |
|     |                                                        | Port [5432]                                                      |
|     |                                                        |                                                                  |
|     |                                                        |                                                                  |
|     |                                                        |                                                                  |
|     |                                                        |                                                                  |
|     |                                                        | Te dello della                                                   |
|     |                                                        | <pre>alsoaldouder </pre>                                         |
| 10. | Die "locale"-Einstellung auf "German, Germany" festle- | 🔮 Setup                                                          |
|     | gen und mit "next" in den nächsten Schritt wechseln.   | Advanced Options                                                 |
|     |                                                        |                                                                  |
|     |                                                        | Locale German, Germany                                           |
|     |                                                        |                                                                  |
|     |                                                        |                                                                  |
|     |                                                        |                                                                  |
|     |                                                        |                                                                  |
|     |                                                        | InstallBuilder                                                   |
|     |                                                        | < Back Next > Cancel                                             |

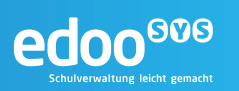

| 11. | Unter "Ready to Install" mit "next" die Installation der  | 📲 Setup 📃 🗆 🗶                                                                             |
|-----|-----------------------------------------------------------|-------------------------------------------------------------------------------------------|
|     | PostgreSQL-Datenbank starten.                             | Ready to Install                                                                          |
|     |                                                           | Setup is now ready to begin installing PostgreSQL on your computer.                       |
|     |                                                           |                                                                                           |
|     |                                                           |                                                                                           |
|     |                                                           |                                                                                           |
|     |                                                           |                                                                                           |
|     |                                                           |                                                                                           |
|     |                                                           |                                                                                           |
|     |                                                           |                                                                                           |
|     |                                                           |                                                                                           |
|     |                                                           | InstallBuilder                                                                            |
|     |                                                           | < Back Next > Cancel                                                                      |
|     |                                                           |                                                                                           |
|     |                                                           |                                                                                           |
|     |                                                           | Installing                                                                                |
|     |                                                           | Please wait while Setup installs PostgreSQL on your computer.                             |
|     |                                                           | Installing                                                                                |
|     |                                                           | onpacking c. (Frogram (                                                                   |
|     |                                                           |                                                                                           |
|     |                                                           |                                                                                           |
|     |                                                           |                                                                                           |
|     |                                                           |                                                                                           |
|     |                                                           |                                                                                           |
|     |                                                           |                                                                                           |
|     |                                                           | InstallBuilder                                                                            |
|     |                                                           | < Back Next > Cancel                                                                      |
| 10  | Nach Absolutes der Installation den Haken bei Lau         | Setun IIX                                                                                 |
| 12. | nch Stack Builder at exit?" entfernen und die Installati- | Completing the Boctare 501 Setup Without                                                  |
|     | on mit "Finish" abschließen.                              |                                                                                           |
|     |                                                           | Setup has finished installing PostgreSQL on your computer.                                |
|     |                                                           | Stack Builder may be used to download and install                                         |
|     |                                                           | additional tools, drivers and applications to<br>complement your PostgreSQL installation. |
|     |                                                           |                                                                                           |
|     |                                                           | PostgreSQL                                                                                |
|     |                                                           | Packaged by:                                                                              |
|     |                                                           |                                                                                           |
|     |                                                           |                                                                                           |
|     |                                                           | ENTERPRISEDB                                                                              |
|     |                                                           |                                                                                           |
|     |                                                           | < Back Finish Cancel                                                                      |

#### 6.2 Installation auf Linux-Systemen

Vor dem Beginn der Installation sollten in jedem Falle alle Installationsvoraussetzungen (siehe Kapitel 5) geprüft sein und vorliegen.

Das Installationspaket (postgresql-9.x.y-1-linux-x64.run) für die PostgreSQL-Datenbank sollte lokal auf dem Server abgelegt sein.

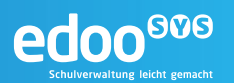

#### Tipp:

Die vorliegende Installationsanleitung beschreibt eine Installation über die zur Verfügung gestellten PostgreSQL-Pakete. Alternativ hierzu kann PostgreSQL auch über die Software-Verwaltung des Betriebssystems installiert werden, sofern diese einer der benötigten PostgreSQL-Versionen enthält.

| 1. | Am Server, auf dem die PostgreSQL-Datenbank instal-<br>liert werden soll, anmelden. Der Benutzer benötigt root-<br>bzw. sudo-Rechte auf dem Server.<br>Minweis:<br>Nachfolgend wird die Installation mit dem<br>root-Benutzer beschrieben.<br>Entsprechend muss bei Verwendung<br>eines Standard-Benutzers mit sudo-<br>Rechte einigen der ausgeführten Befehle<br>ein "sudo " vorangestellt werden. |                                                                                      |
|----|----------------------------------------------------------------------------------------------------|--------------------------------------------------------------------------------------|
| 2. | In das Verzeichnis wechseln, in dem das Installations-<br>paket abgelegt ist (Bsp: /tmp/postgresql)                                                                                                    | hostname:/# cd /tmp/postgresql                                                       |
| 3. | Das Installationspaket ausführbar machen                                                                                                    | <pre>hostname:/tmp/postgresql# chmod +x postgresql-<br/>9.x.y-1-linux-x64.run</pre>  |
| 4. | Den Installationsassistenten starten                                                                                                    | <pre>hostname:/tmp/postgresql# ./postgresql-9.x.y-<br/>1-linux-x64.run</pre>         |
| 5. | Der grafische Installationsassistent startet. Mit Klick auf<br>"Next" zum nächsten Schritt wechseln.                                                                                                    | Setup X<br>Setup _ PostgreSQL<br>PostgreSQL<br>Packaged by:<br>EDBBE<br>ENTERPRISEDB |

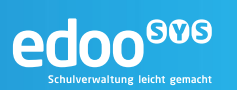

| 6  | Das Verzeichnis für die PostgreSQL-Installation festle-                                                                                                    | Setup _ 🗆 ×                                                                                                    |
|----|----------------------------------------------------------------------------------------------------|----------------------------------------------------------------------------------------------------|
| 0. | gen und mit "next" in den nächsten Schritt wechseln.                                                                                                    | Installation Directory                                                                                                    |
|    | Tipp:         Das Installationsverzeichnis beinhaltet die Dateien,         die PostgreSQL für seine Ausführung braucht –         keine Daten.         Es wird empfohlen, das Installationsverzeichnis auf         "/usr/local/pgsql" festzulegen                                                                                                    | Please specify the directory where PostgreSQL will be installed.<br>Installation Directory //usr/local/pgsql                                                                    |
|    |                                                                                                    | InstallBuilder < Back Next> Cancel                                                                                                    |
| 7. | Das Datenverzeichnis der Datenbank festlegen und mit<br>"next" in den nächsten Schritt wechseln.                                                                                                    | Setup     - • ×       Data Directory     - • ×                                                                                                    |
|    | <b>Tipp:</b><br>Im Datenverzeichnis werden die Dateien vorgehal-<br>ten, die die eigentliche Datenbank abbilden. Somit<br>auch die Anwendungsdaten aus edoo.sys.<br>Das Datenverzeichnis sollte insbesondere geändert<br>werden, wenn auf dem System getrennte Partitio-<br>nen für die Windows-Installation und Daten vorlie-<br>gen oder wenn die Daten auf einem externen Sto-<br>rage abgelegt werden sollen. | Please select a directory under which to store your data.         Data Directory (Varilib/rgsql/data)         InstallBuilder            Back       Next>         Cancel         |
| 8. | Ein Passwort für den Superuser der Datenbank festle-<br>gen und mit "next" in den nächsten Schritt wechseln.                                                                                                    | Password _ 	 ×                                                                                                    |
|    | Hinweis:<br>Der Superuser der Datenbank hat Zugriff<br>auf alle darin abgelegten Daten, daher ist<br>hier unbedingt ein sicheres Passwort zu<br>vergeben. Dieses sollte geschützt aufbe-<br>wahrt werden.                                                                                                    | Please provide a password for the database superuser (postgres). A locked Unix user account (postgres) will be created if not present.         Password         Retype password |
|    | Tipp:<br>Unter Linux wird der Benutzer "postgres" im Zuge<br>der Installation automatisch angelegt.                                                                                                    | InstallBuilder                                                                                                    |

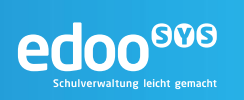

| 9.  | Den Port auf der Standardeinstellung "5432" belassen                                                 | 🔰 Setup _ 🗆 🗙                                                                                                    |
|-----|----------------------------------------------------------------------------------------------------|----------------------------------------------------------------------------------------------------|
|     | und mit "next" in den nächsten Schritt wechseln.                                                     | Port                                                                                                    |
|     |                                                                                                    | Please select the port number the server should listen on.<br>Port 5432                                                                                                    |
|     |                                                                                                    | InstallBuilder                                                                                                    |
|     |                                                                                                    |                                                                                                    |
| 10. | Die "locale"-Einstellung auf "de_DE.utf8" festlegen und                                              | Setup _ O X                                                                                                    |
| 10. | Die "locale"-Einstellung auf "de_DE.utf8" festlegen und mit "next" in den nächsten Schritt wechseln. | Advanced Options                                                                                                    |
| 10. | Die "locale"-Einstellung auf "de_DE.utf8" festlegen und mit "next" in den nächsten Schritt wechseln. | Setup     x       Advanced Options     x       Select the locale to be used by the new database cluster.     Locale       Locale     de_DE utt8                                                                                                    |
| 10. | Die "locale"-Einstellung auf "de_DE.utf8" festlegen und mit "next" in den nächsten Schritt wechseln. | Setup       Image: Constraint of the set of the set of the |
| 10. | Die "locale"-Einstellung auf "de_DE.utf8" festlegen und mit "next" in den nächsten Schritt wechseln. | Setup       Image: Constraint of the set of the set of the |

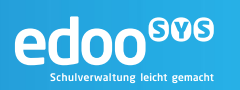

| 11. | Unter "Ready to Install" mit "next" die Installation der   | Setup _ D X                                                                                                    |
|-----|------------------------------------------------------------|----------------------------------------------------------------------------------------------------|
|     | PostgreSQL-Datenbank starten.                              | Ready to Install                                                                                                    |
|     |                                                            | Setup is now ready to begin installing PostgreSQL on your computer.                                                                                 |
|     |                                                            | InstallBuilder                                                                                                    |
|     |                                                            |                                                                                                    |
|     |                                                            | Setup _ 🗆 X                                                                                                    |
|     |                                                            | Installing                                                                                                    |
|     |                                                            | Please wait while Setup installs PostgreSQL on your computer.<br>Installing<br>Unpacking /usr/local/[]include/postgresql/server/catalog/namespace.h |
|     |                                                            |                                                                                                    |
|     |                                                            |                                                                                                    |
|     |                                                            |                                                                                                    |
|     |                                                            | InstallBuilder Kancel                                                                                                    |
| 12  | Nach Abschluss der Installation den Haken hei Launch       | Setup _ 🗆 X                                                                                                    |
| 12. | Stack Builder at exit?" entfernen und die Installation mit | Completing the PostgreSQL Setup Wizard                                                                                                    |
|     | "Finish" abschließen.                                      | Setup has finished installing PostgreSQL on your computer.                                                                                          |
|     |                                                            | Launch Stack Builder at exit?                                                                                                    |
|     |                                                            | Stack Builder may be used to download and install<br>additional tools, drivers and applications to<br>complement your PostgreSQL installation.      |
|     |                                                            | PostgreSQL                                                                                                    |
|     |                                                            | Packaged by:                                                                                                    |
|     |                                                            |                                                                                                    |
|     |                                                            | < Back Finish Cancel                                                                                                    |

#### 6.3 Starten und Stoppen der Datenbank

Für die Installation des **edoo**<sup>600</sup>-Servers muss die installierte Datenbank gestartet sein. Das Starten und Stoppen der Datenbank wird daher im Folgenden kurz beschrieben.

#### Tipp:

Ausführliche Informationen zur Administration der PostgreSQL-Datenbank finden sich im "Administrationshandbuch Schulträger (DSS)" [R1]

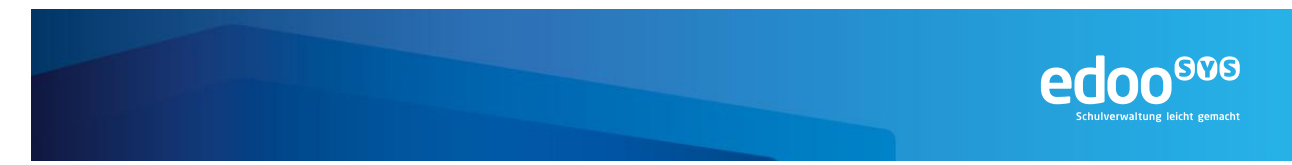

#### 6.3.1 Starten und Stoppen der Datenbank auf Windows-Systemen

Wurde die Datenbank gemäß Kapitel 6.1 installiert, kann diese unter Windows-Systemen als Dienst gestartet und gestoppt werden.

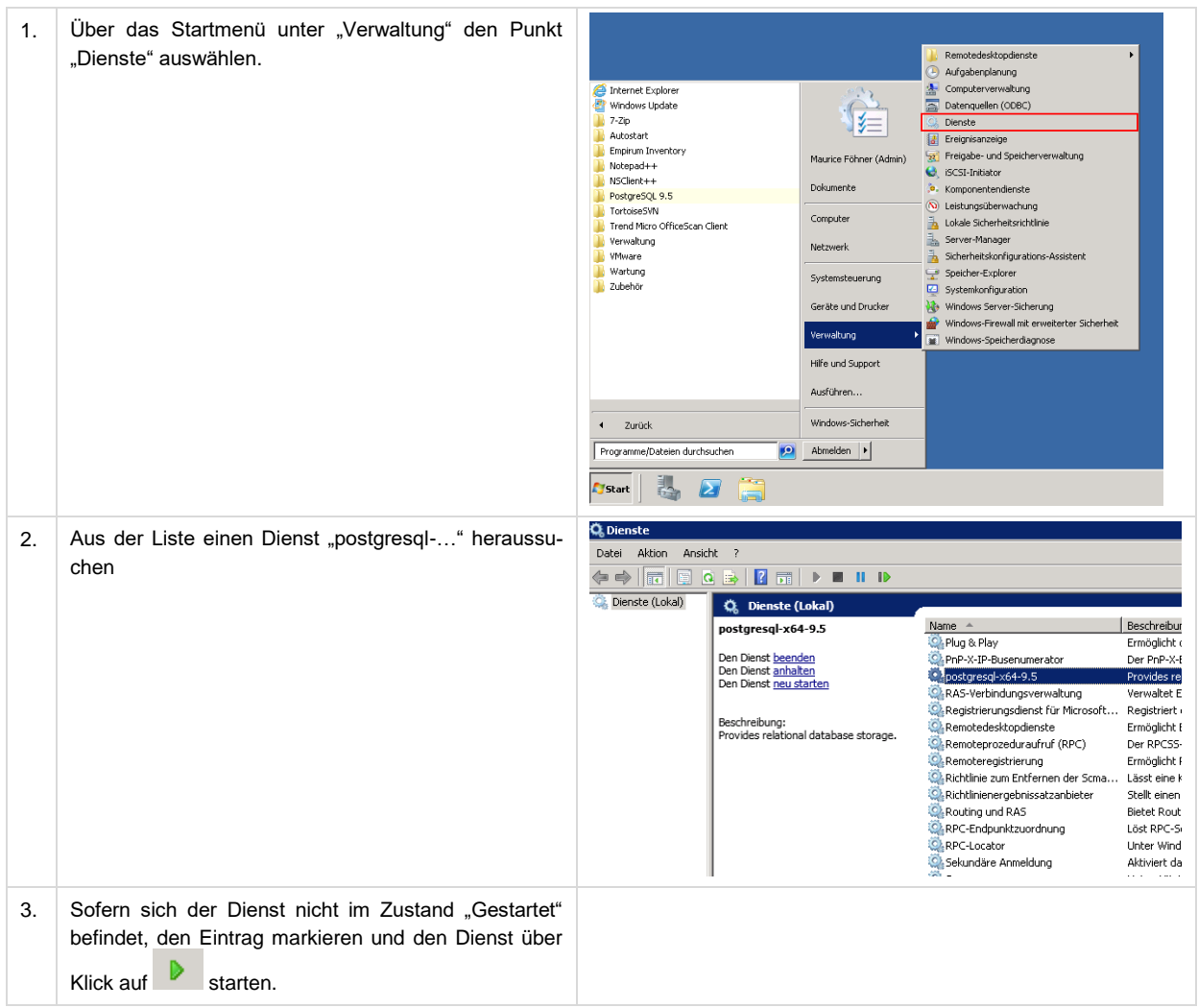

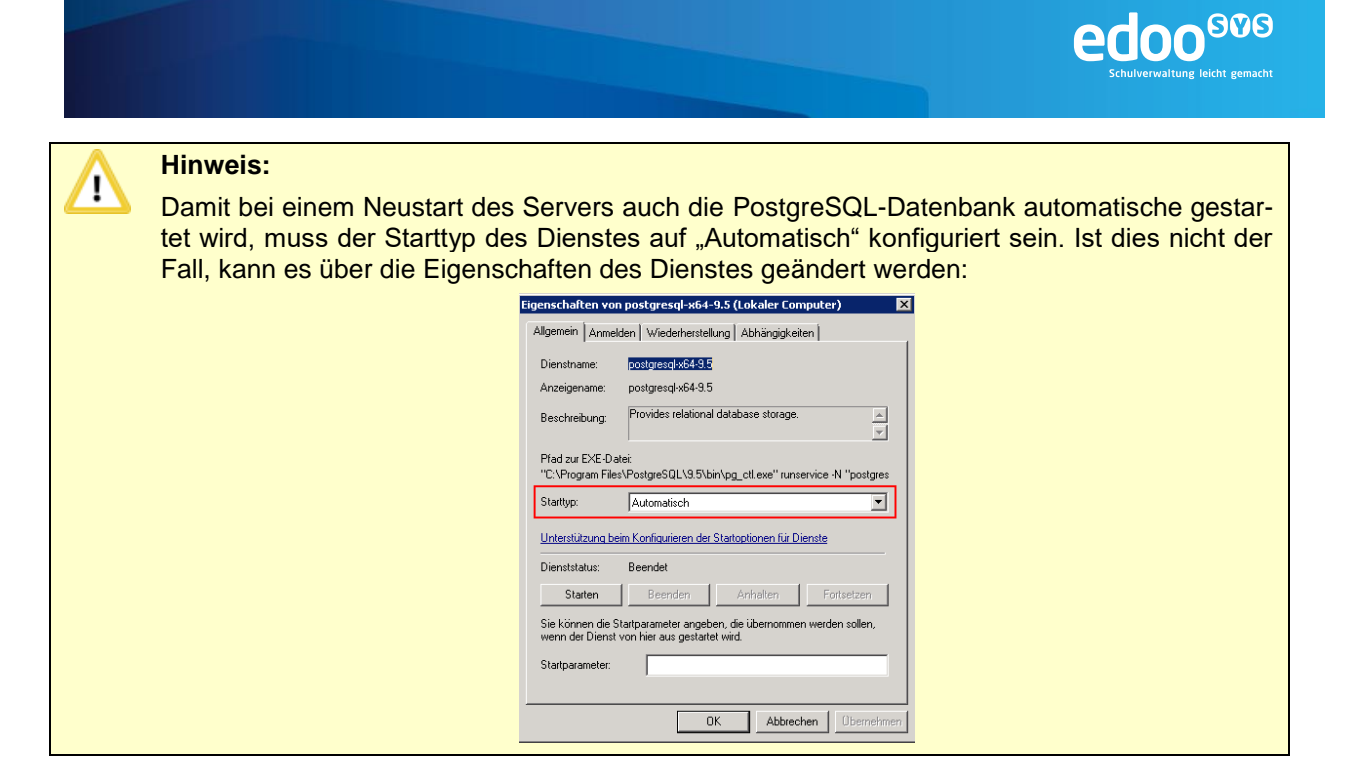

#### 6.3.2 Starten und Stoppen der Datenbank auf Linux-Systemen

| 1. | Nach der Installation prüfen, ob es ein Init-Skript auf dem System gibt. Unter /etc/init.d muss eine Datei "postgresql-9.x" liegen | host:~ # ls /etc/init.d                |
|----|----------------------------------------------------------------------------------------------------|----------------------------------------|
| 2. | Prüfen, ob der gleichnamige Dienst läuft                                                                                           | host:~ # service postgresql-9.5 status |
| 3. | Sollte der Dienst nicht gestartet sein (Status ist ungleich "running"), den Dienst starten                                         | host:~ # service postgresql-9.5 start  |
| 4. | Falls notwendig, den Dienst beenden                                                                                                | host:~ # service postgresql-9.5 stop   |

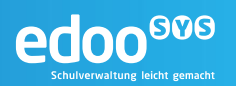

#### 7 Installation des edoo.sys-Servers

Da die Anwendung **edoo**<sup>900</sup> ein Höchstmaß an Flexibilität für den Endanwender bietet, sind auch verschiedene Installationsmöglichkeiten vorhanden.

Bei der **manuellen Installation** werden alle Installationsparameter über einen grafischen Installationsassistenten festgelegt.

Die **automatische Installation** dient der Vereinfachung des Installationsprozesses, bedingt aber, dass ein Installationsskript vorliegt, das alle relevanten Installationsparameter enthält. Dieses Installationsskript muss im Rahmen einer manuellen Installation generiert werden (siehe Kapitel 7.1.1).

#### 7.1 Manuelle Installation über Installer

#### 7.1.1 Installation auf Windows-Systemen

Vor dem Beginn der Installation sollten in jedem Falle alle Installationsvoraussetzungen (siehe Kapitel 5) geprüft sein und vorliegen.

Das Installationspaket (...\_rp-installer.zip) für die Installation des **edoo**<sup>606</sup>-Servers sollte lokal auf dem Server abgelegt sein.

| 1. | Am Server, auf dem der <b>edoo</b> <sup>909</sup> -Server instal-<br>liert werden soll, anmelden. Der Benutzer benö-<br>tigt administrative Rechte auf dem Server. |                                                                                                    |
|----|----------------------------------------------------------------------------------------------------|----------------------------------------------------------------------------------------------------|
| 2. | Mit dem Windows-Explorer zum Ablageort des<br>Installationspakets navigieren.                                                                                      |                                                                                                    |
|    |                                                                                                    | ★ Favoriten Name * Änderungsdatum Typ                                                                                                    |
|    |                                                                                                    | ■ Desktop                                                                                                    |
| 3. | Das Installationspaket entpacken. Hierzu auf die<br>.zip-Datei einen Rechtsklick ausführen und "Alle<br>extrahieren" auswählen.                                    | I.0.106_028_07_rp-installer       Öffnen<br>In neuem Fenster öffnen         Alle extrahieren         TortoiseSVN         Felt with Notepad++         Öffnen mit         Vorgängerversionen wiederherstellen         Senden an         Ausschneiden         Konieren |

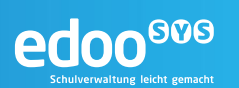

| 4.                                 | Den Zielordner im sich öffnenden Fenster "ZIP-<br>komprimierten Ordner extrahieren" belassen und<br>mit "Extrahieren" das Entpacken starten. | Image: Starshieren       Image: Starshieren         Image: Starshieren Starshieren Starshieren Starshieren Image: Starshieren Image: Starshimage: Starshieren Image: Starshieren Image: Starshiere         |
|------------------------------------|----------------------------------------------------------------------------------------------------|----------------------------------------------------------------------------------------------------|
| <ol> <li>5.</li> <li>6.</li> </ol> | Es öffnet sich ein neues Fenster des Windows<br>Explorer, das den Inhalt des entpackten zip-<br>Archivs anzeigt                              | I.0.106_028_07_rp-installer         Image: State of the state of the state of |
| 7.                                 | Die Abfrage der Benutzerkontensteuerung mit<br>"Ja" bestätigen.                                                                              | Benutzerkontensteuerung Wöchten Sie zulassen, dass durch das folgende Programm von einem unbekannten Herausgeber Änderungen an diesem Computer vorgenommen werden? Programmname: install.exe Herausgeber: Unbekannt Dateiursprung: Festplatte auf diesem Computer I Details anzeigen Ja Nein <u>Anzeigezeitpunkt für die Benachrichtigungen ändern</u>                                                                                                    |

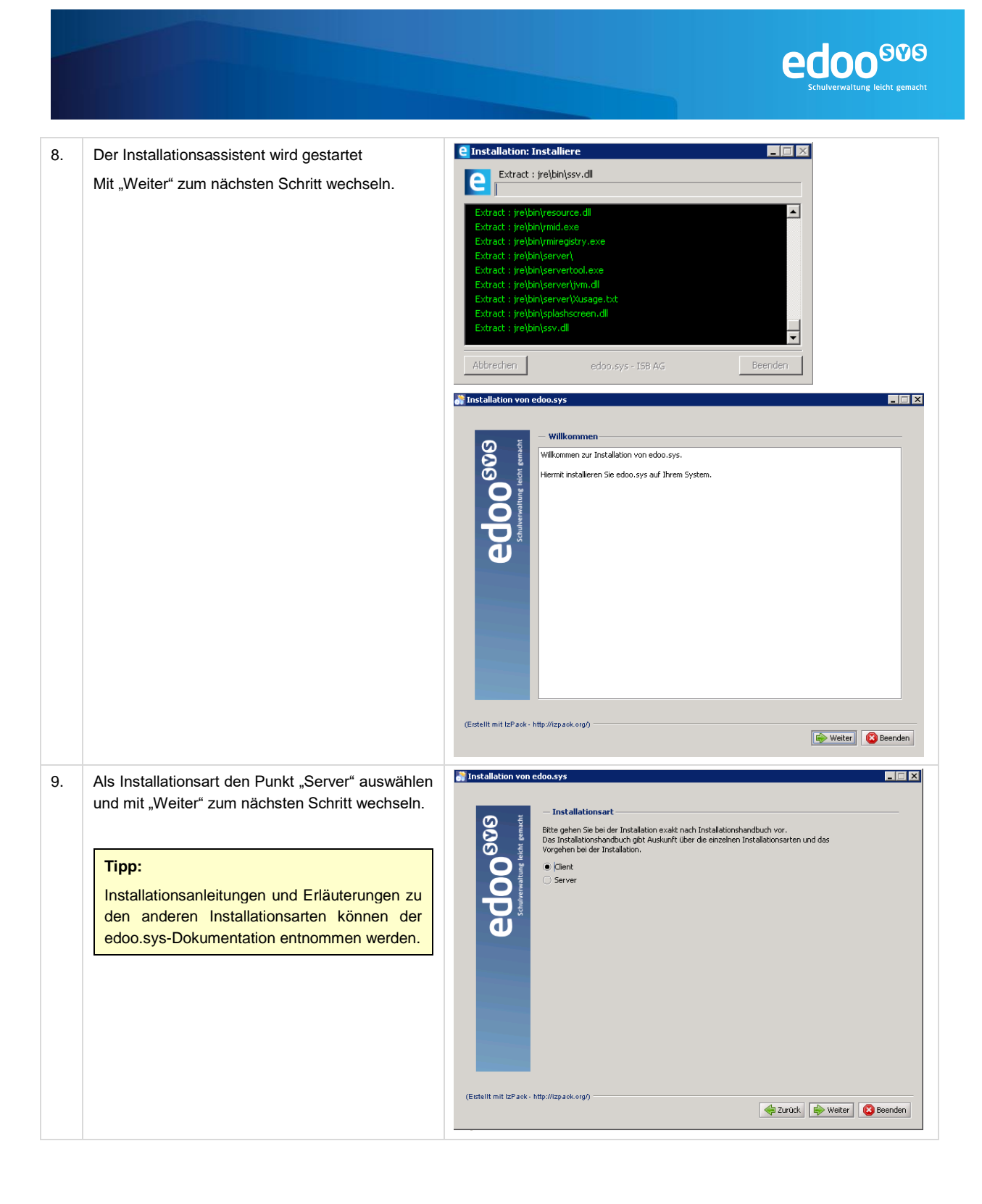

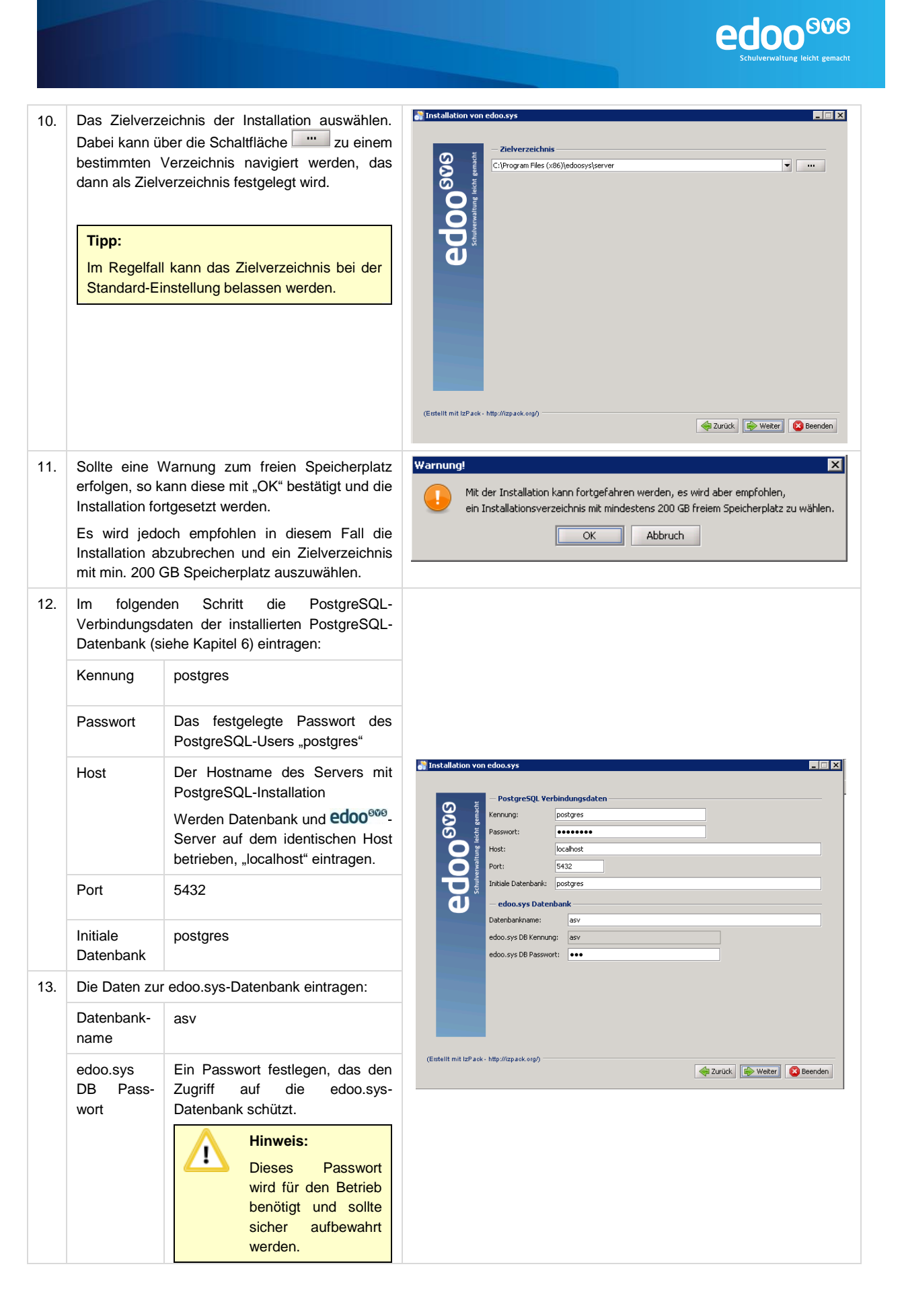

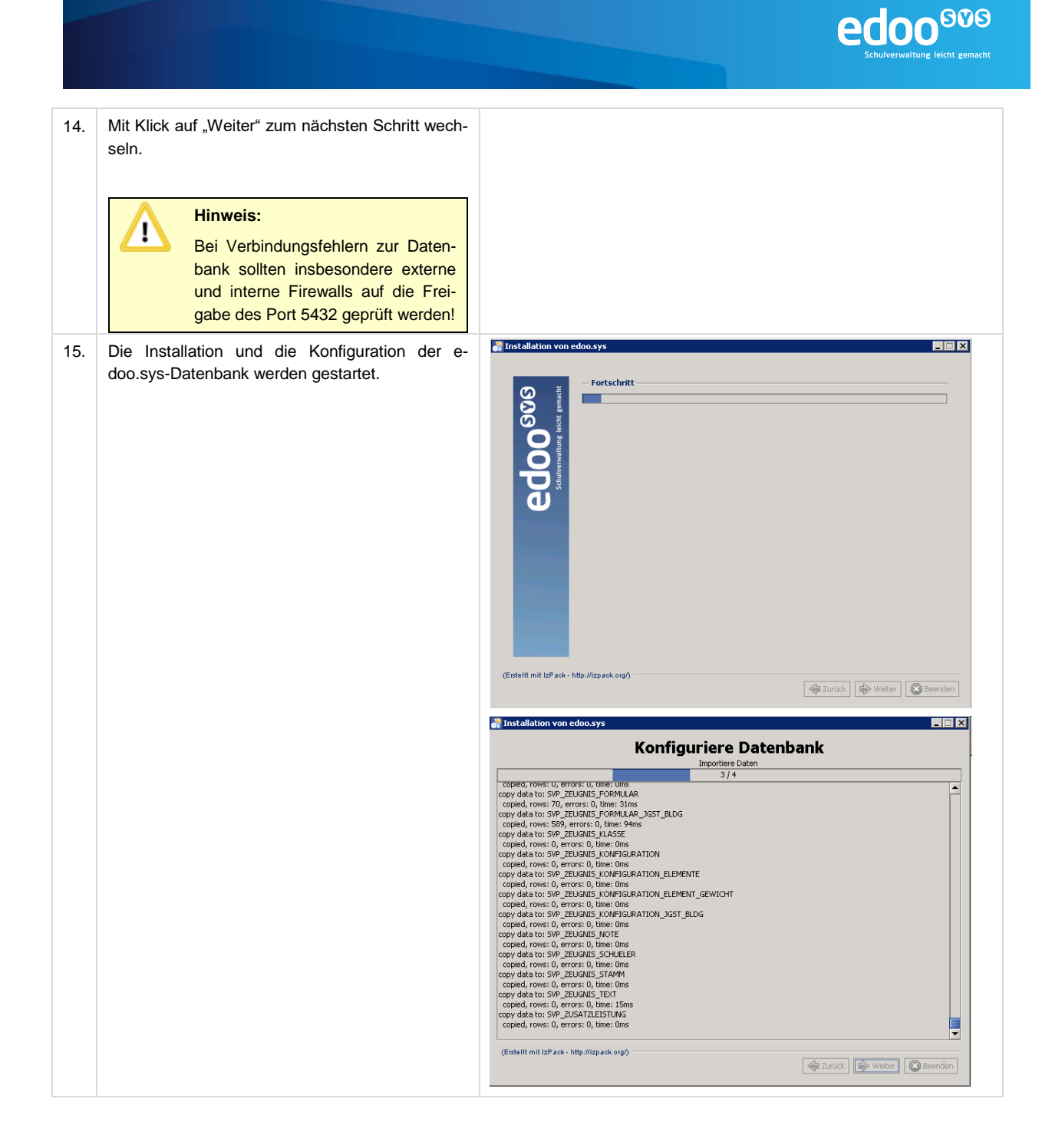

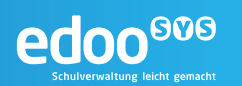

| 16. | Die Standardeinstellungen unter "Verknüpfungen               | Installation von edoo.sys                                                                                                    |  |  |  |
|-----|--------------------------------------------------------------|----------------------------------------------------------------------------------------------------|--|--|--|
|     | einrichten" belassen und mit Klick auf "Weiter"              | Verknüpfungen einrichten                                                                                                    |  |  |  |
|     | zum nächsten Schritt wechseln.                               | Verknüpfungen im Start-Menü erstellen     Zusätzliche Verknünfunnen auf dem Deskton erstellen                                                                                                |  |  |  |
|     |                                                              | Wählen Sie eine Programmer für die Verknünfung:                                                                                                    |  |  |  |
|     |                                                              | 7-Zip Erstelle Verknüpfung für:                                                                                                    |  |  |  |
|     |                                                              | Accessories  Administrative Tools                                                                                                    |  |  |  |
|     |                                                              | Empirum Inventory                                                                                                    |  |  |  |
|     |                                                              | Notepad++                                                                                                    |  |  |  |
|     |                                                              | NSClient++ PostgreSQL 9.5                                                                                                    |  |  |  |
|     |                                                              | Startup<br>TortoiseSVN                                                                                                    |  |  |  |
|     |                                                              | Trend Micro OfficeScan Client                                                                                                    |  |  |  |
|     |                                                              |                                                                                                    |  |  |  |
|     |                                                              | edoosys Standard                                                                                                    |  |  |  |
|     |                                                              |                                                                                                    |  |  |  |
|     |                                                              |                                                                                                    |  |  |  |
|     |                                                              |                                                                                                    |  |  |  |
|     |                                                              | (Erstellt mit IzPack - http://izpack.org/)                                                                                                    |  |  |  |
|     |                                                              | 🔄 Zurück 🔂 🔂 Beenden                                                                                                    |  |  |  |
|     |                                                              |                                                                                                    |  |  |  |
| 17. | Beim Abschluss der Installation sollte die Adres-            | 🖓 Installation von edoo.sys                                                                                                    |  |  |  |
|     | se des edoo <sup>909</sup> -Servers notiert werden, da diese | - Information-                                                                                                    |  |  |  |
|     | für die Konfiguration des Clients benötigt wird.             | Der Mehrplatzserver wurde erfolgreich installiert. Bitte installieren Sie als nächstes einen edoo.sys                                                                                        |  |  |  |
|     |                                                              | Mehrplatz-Client.                                                                                                    |  |  |  |
|     |                                                              | Über diesen Client können Sie sich mit der Benutzerkennung "sys" und dem Passwort "IIEDOOII" als<br>Systemadministrator anmelden. Sie können nach der Anmeldung das Standardpasswort ändern. |  |  |  |
|     | Time                                                         | Bitte ändern Sie aus Sicherheitsgründen nach der ersten Anmeldung als Benutzer sys das Passwort.                                                                                             |  |  |  |
|     | ripp:                                                        | Der edoo.sys-Server (DSS) ist unter folgender Adresse erreichbar:<br>172.16.32.36:8765                                                                                                    |  |  |  |
|     | Über den Button "Automatisches Installations-                | Bitte notieren Sie sich diese Daten für die Installation der Clients.                                                                                                    |  |  |  |
|     | skript generieren" kann an dieser Stelle ein                 |                                                                                                    |  |  |  |
|     | Skript erstellt werden, das für die automati-                |                                                                                                    |  |  |  |
|     | sche Installation verwendet wird (siehe Kanitel              |                                                                                                    |  |  |  |
|     |                                                              |                                                                                                    |  |  |  |
|     | 1.2)                                                         |                                                                                                    |  |  |  |
|     |                                                              | Zusammenfassung anzeigen Automatisches Installationsskript generieren                                                                                                    |  |  |  |
|     |                                                              | Anwendung starten                                                                                                    |  |  |  |
|     | Alle Standard-Einstellungen belassen und die                 | Als Dienst installieren                                                                                                    |  |  |  |
|     | Installation mit Klick auf "Beenden" abschließen.            | (Erstellt mit IzPack - http://izpack.org/)                                                                                                    |  |  |  |
|     |                                                              | a Zurück Beenden                                                                                                    |  |  |  |
|     |                                                              |                                                                                                    |  |  |  |
| 18  | Es öffnet sich eine Textdatei, die die wichtigsten           | //install-info.txt - Editor                                                                                                    |  |  |  |
| 10. | Informationen zur Installation zusammenfasst                 | Datei Bearbeiten Format Ansicht ?                                                                                                    |  |  |  |
|     |                                                              | INSTALL TYPE-Server Installation                                                                                                    |  |  |  |
|     |                                                              | postgreHost=localhost                                                                                                    |  |  |  |
|     |                                                              | postgrePort=5432                                                                                                    |  |  |  |
|     | Tipp:                                                        | INSTALL_PATH=C:\Program Files (x86)\edoosvs\server                                                                                                    |  |  |  |
|     | Die Datei kann zur Dokumentation abgespei-                   | DSS-Url=172.16.32.36:8765                                                                                                    |  |  |  |
|     | chort worden                                                 |                                                                                                    |  |  |  |
|     | chert werden.                                                |                                                                                                    |  |  |  |
|     |                                                              |                                                                                                    |  |  |  |

#### 7.1.2 Installation auf Linux-Systemen

Vor dem Beginn der Installation sollten in jedem Falle alle Installationsvoraussetzungen (siehe Kapitel 5) geprüft sein und vorliegen.

Das Installationspaket (...\_rp-installer.zip) für die Installation des **edoo**<sup>909</sup>-Servers sollte lokal auf dem Server abgelegt sein.

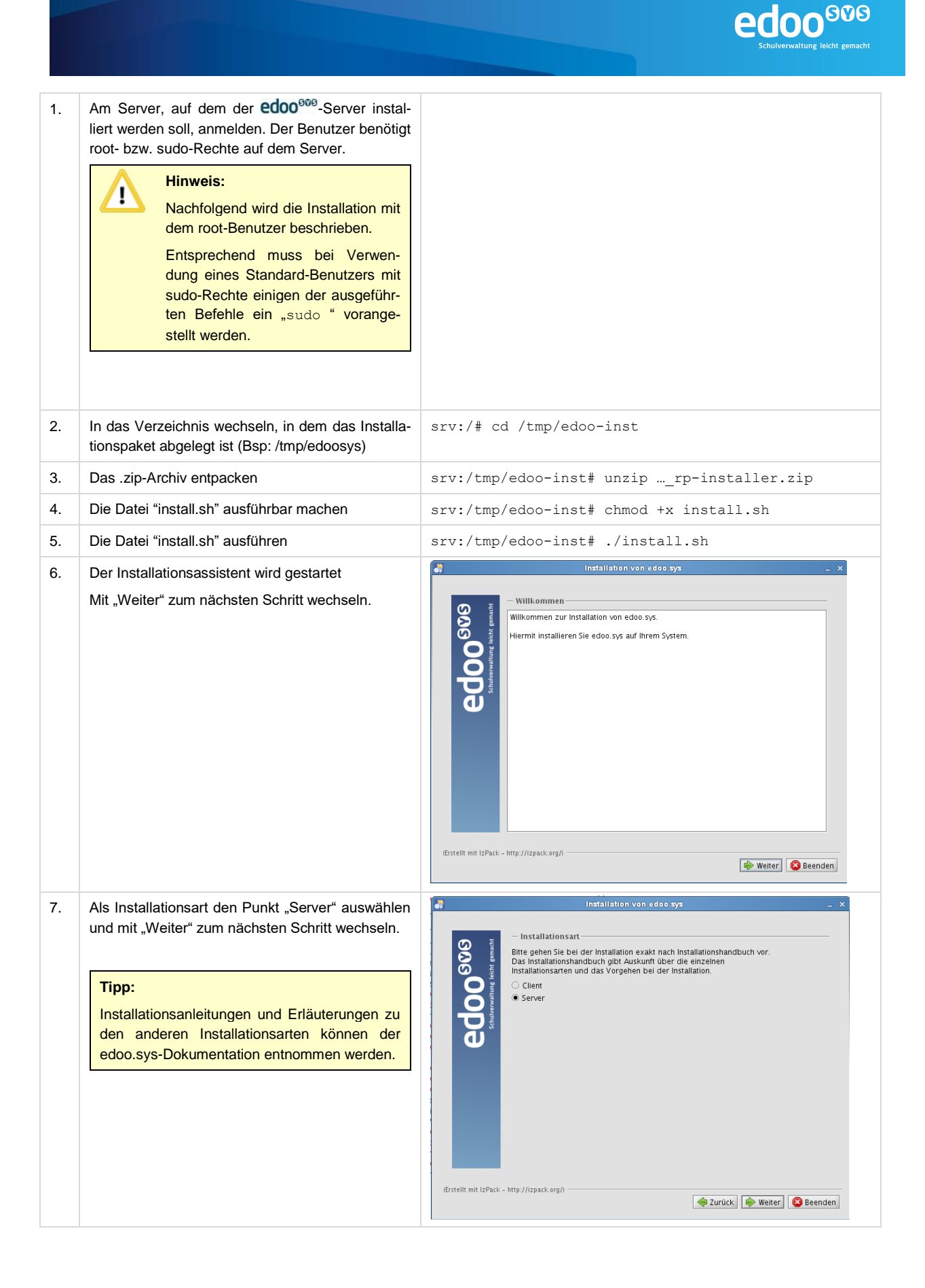

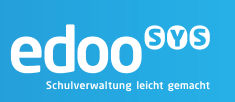

| 8.  | Das Zielverze<br>Dabei kann ü<br>bestimmten<br>dann als Zielv<br>Tipp:<br>Im Regelfal<br>Standard-Ei    | eichnis der Installation auswählen.<br>ber die Schaltfläche "" zu einem<br>Verzeichnis navigiert werden, das<br>rerzeichnis festgelegt wird.                                                             | Installation von edos sys       ×         Verbrack       - Zielverzeichnis         /opt//edoosys/server       •         /opt//edoosys/server       •         /opt//edoosys/server       •                |
|-----|----------------------------------------------------------------------------------------------------|----------------------------------------------------------------------------------------------------|----------------------------------------------------------------------------------------------------|
| 9.  | Sollte eine V<br>erfolgen, so k<br>Installation for<br>Es wird jede<br>Installation al<br>mit min. 2000 | Varnung zum freien Speicherplatz<br>ann diese mit "OK" bestätigt und die<br>rtgesetzt werden.<br>och empfohlen in diesem Fall die<br>ozubrechen und ein Zielverzeichnis<br>GB Speicherplatz auszuwählen. | Warnung!         X           Image: Mit der Installation kann fortgefahren werden, es wird aber empfohlen, ein Installationsverzeichnis mit mindestens 200 GB freiem Speicherplatz zu wählen.         OK |
| 10. | lm folgend<br>Verbindungsc<br>Datenbank (s                                                              | en Schritt die PostgreSQL-<br>laten der installierten PostgreSQL-<br>iehe Kapitel 6) eintragen:                                                                                                    |                                                                                                    |
|     | Kennung                                                                                                 | postgres                                                                                                    |                                                                                                    |
|     | Passwort                                                                                                | Das festgelegte Passwort des<br>PostgreSQL-Users "postgres"                                                                                                    |                                                                                                    |
|     | Host                                                                                                    | Der Hostname des Servers mit PostgreSQL-Installation                                                                                                    | installation von edoo.sys _ ×                                                                                                    |
|     |                                                                                                    | Werden Datenbank und <b>edoo</b> <sup>606</sup> -<br>Server auf dem identischen Host<br>betrieben, "localhost" eintragen.                                                                                | PostgreSQL Verbindungsdaten<br>Kennung: postgres<br>Passwort: •••••••<br>Host: localhost                                                                                                    |
|     | Port                                                                                                    | 5432                                                                                                    | Port: 5432<br>Initiale Datenbank: postgres                                                                                                    |
|     | Initiale<br>Datenbank                                                                                   | postgres                                                                                                    | - edoo.sys Datenbank Datenbankna edoo.sys DB Kennung: asv                                                                                                    |
| 11  | Die Daten zur                                                                                           | edoo.sys-Datenbank eintragen:                                                                                                    | edoo.sys DB Passwort:                                                                                                    |
|     | Datenbank-<br>name                                                                                      | asv                                                                                                    |                                                                                                    |
|     | edoo.sys<br>DB Pass-<br>wort                                                                            | Ein Passwort festlegen, das den Zugriff auf die edoo.sys-<br>Datenbank schützt.                                                                                                    | (Erstellt mit IzPack - http://izpack.org/) 🚔 Zurück 🖗 Weiter <table-cell> Beenden</table-cell>                                                                                                    |
|     |                                                                                                    | Hinweis:<br>Dieses Passwort<br>wird für den Betrieb<br>benötigt und sollte<br>sicher aufbewahrt<br>werden.                                                                                               |                                                                                                    |

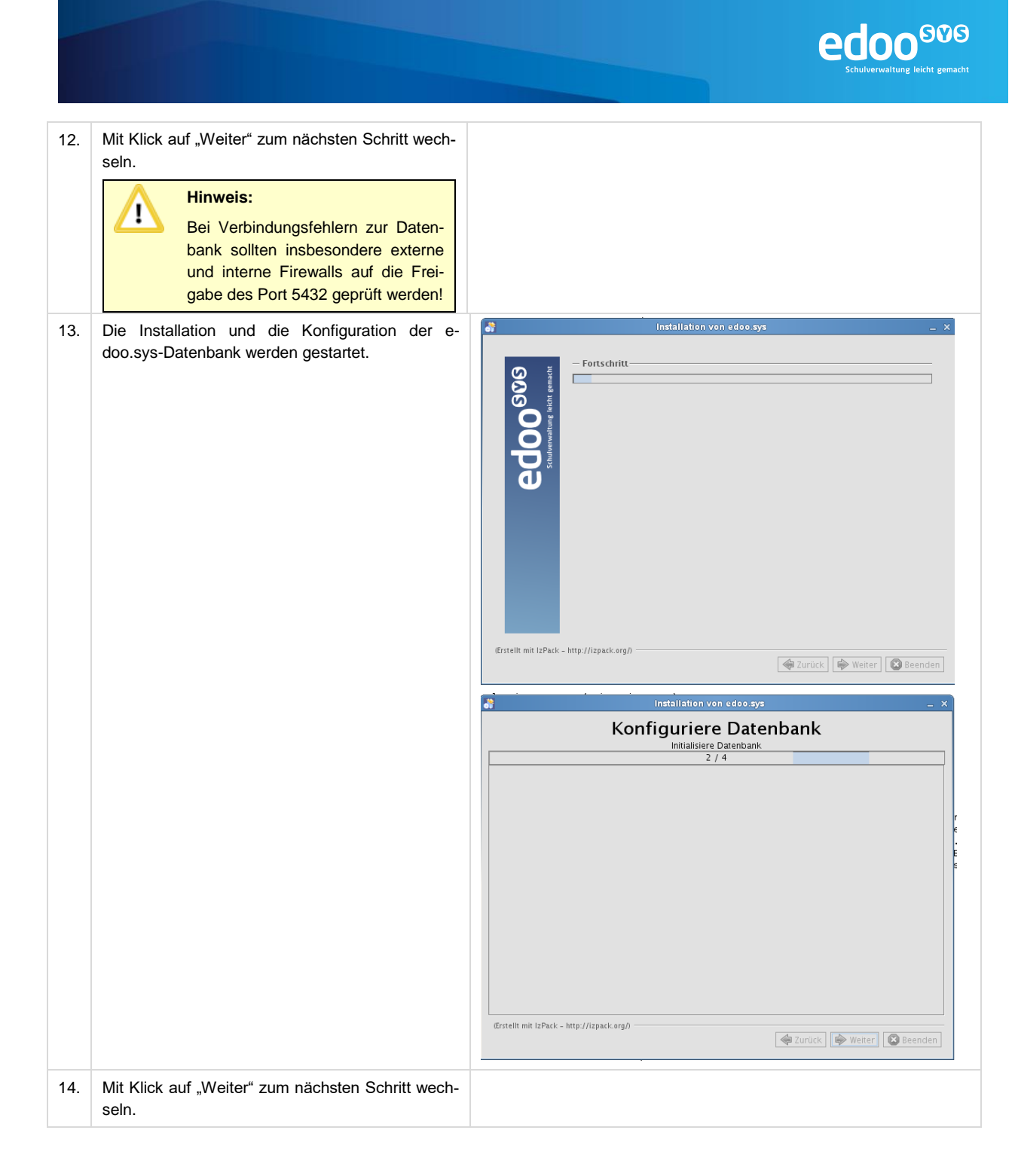

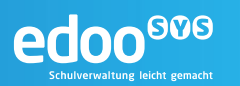

| 15. | Die Standardeinstellungen unter "Verknüpfungen<br>einrichten" belassen und mit Klick auf "Weiter"<br>zum nächsten Schritt wechseln.                                                | <ul> <li>Verknüpfungen einrichten</li> <li>Verknüpfungen im Start-Menü erstellen</li> <li>Zuskäzliche Verknüpfungen auf dem Desktop erstellen</li> <li>Erstelle Verknüpfung für:         <ul> <li>aktuellen Benutzer</li> <li>alle Benutzer</li> <li>Wählen Sie eine Programmgruppe für die Verknüpfung:</li> <li>edoosys</li> </ul> </li> </ul>                                                                                                    |
|-----|----------------------------------------------------------------------------------------------------|----------------------------------------------------------------------------------------------------|
|     |                                                                                                    | (Erstellt mit IzPack - http://izpack.org/)                                                                                                    |
| 16. | Beim Abschluss der Installation sollte die Adresse<br>des <b>edoo</b> <sup>609</sup> -Servers notiert werden, da diese für<br>die Konfiguration des Clients benötigt wird.         | <ul> <li>Installation von edoo.sys</li> <li>x</li> <li>Information</li> <li>Der Mehrpitatzserver wurde erfolgreich installiert. Bitte installieren Sie als nächstes<br/>eine edoo.sys Mehrpitatz-Client.</li> <li>Üher diesen Client können Sie sich mit der Benutzerkennung "sys" und dem Passwort<br/>"IEDOOI!" als Systemadministrator ammelden. Sie können nach der Anmeldung das<br/>Standardpasswort ändern.</li> <li>Bitte ändern Sie aus Sicherheitsgründen nach der ersten Anmeldung als Benutzer sys<br/>das Passwort.</li> <li>Der edoo.sys-Server (DSS) ist unter folgender Adresse erreichbar:<br/>12:0.0.2: 8765</li> <li>Bitte notieren Sie sich diese Daten für die Installation der Clients.</li> <li>I zusammenfassung anzeigen</li> <li>Anwendung starten</li> </ul> |
| 17. | Es öffnet sich eine Textdatei, die die wichtigsten<br>Informationen zur Installation zusammenfasst.<br><b>Tipp:</b><br>Die Datei kann zur Dokumentation abgespei-<br>chert werden. | <pre>install-info.txt X INSTALL_TYPE=Server Installation postgreHost=localhost postgrePort=5432 postgreSchema=<?ecWhNV4EEoL4fywrmscbmQ== INSTALL_PATH=/opt/edoosys/server DSS-Url=127.0.0.2:8765</pre></pre>                                                                                                    |
| 18. | Den User zur Ausführung des edoo <sup>900</sup> -Servers anlegen                                                                                                    | <pre>srv:/# useradd svpdss</pre>                                                                                                    |
| 19. | Dem angelegten User alle Rechte auf das erstell-<br>te Server-Verzeichnis geben                                                                                                    | srv:/# chmod 700 /opt/edoosys<br>srv:/# chown -R svpdss:users /opt/edoosys                                                                                                    |

#### 7.2 Automatische Installation

#### 7.2.1 Installation auf Windows-Systemen

Vor dem Beginn der Installation sollten in jedem Falle alle Installationsvoraussetzungen (siehe Kapitel 5) geprüft sein und vorliegen.

Das Installationspaket (...\_rp-installer.zip) für die Installation des **edoo**<sup>909</sup>-Servers sollte lokal auf dem Server abgelegt sein. Darüber hinaus wird für die automatische Installation ein Installationsskript ("auto-install.xml") benötigt, das am Ende der manuellen Installation generiert werden kann (siehe Kapitel 7.1.1).

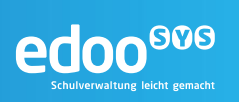

| 1. | Am Server, auf dem der <b>edoo</b> <sup>909</sup> -Server instal-<br>liert werden soll, anmelden. Der Benutzer benötigt<br>administrative Rechte auf dem Server. |                                                            |                                  |                                |                     |  |
|----|----------------------------------------------------------------------------------------------------|------------------------------------------------------------|----------------------------------|--------------------------------|---------------------|--|
| 2  | Mit dom Windows Explorer zum Ablagast das                                                                                                    | 📥 Lokaler Datenträger (C:)                                 |                                  |                                |                     |  |
| Ζ. | wit dem windows-Explorer zum Ablageort des                                                                                                    |                                                            | kaler Datenträger (C+) 💌         |                                |                     |  |
|    | Installationspakets navigieren.                                                                                                    |                                                            | an batan ago (ci)                |                                |                     |  |
|    |                                                                                                    | Organisieren 👻 Freigeben für 🤨                             | <ul> <li>Neuer Ordner</li> </ul> |                                |                     |  |
|    |                                                                                                    | 🔶 Favoriten                                                | ame ^                            | Änderungsdatum                 | Тур                 |  |
|    |                                                                                                    | 📃 Desktop 🔋                                                | Benutzer                         | 25.08.2016 10:36               | Dateiordner         |  |
|    |                                                                                                    | Downloads                                                  | ISB                              | 06.06.2016 10:39               | Dateiordner         |  |
|    |                                                                                                    | 20002C DESUCIN                                             | PerfLogs                         | 14.07.2009 05:20               | Dateiordner         |  |
|    |                                                                                                    | 🥽 Bibliotheken                                             | Programme                        | 25.08.2016 10:57               | Dateiordner         |  |
|    |                                                                                                    | Bilder                                                     | Programme (x86)                  | 24.08.2016 16:23               | Dateiordner         |  |
|    |                                                                                                    | Musik                                                      | Windows                          | 24.08.2016 16:44               | Dateiordner         |  |
|    |                                                                                                    | Videos                                                     | EmpInv_V16                       | 24.05.2016 09:58               | XML-Dokument        |  |
|    |                                                                                                    |                                                            | 1.0.106_028_07_rp-installer      | 18.08.2016 14:49               | ZIP-komprimierter C |  |
|    |                                                                                                    | Computer                                                   |                                  |                                |                     |  |
|    |                                                                                                    | 🙀 Netzwerk                                                 |                                  |                                |                     |  |
|    |                                                                                                    |                                                            |                                  |                                |                     |  |
|    |                                                                                                    |                                                            |                                  |                                |                     |  |
| 2  | Das Installationspaket entracken. Hierzu auf die                                                                                                    | 1.0.10 <u>6 028 07 rp</u> -                                | installer                        |                                | inie                |  |
|    | zie Datei einen Desktabilt der führen in All                                                                                                    |                                                            |                                  | Uthen                          |                     |  |
|    | .zip-Datei einen Rechtskiick ausführen und "Alle                                                                                                    |                                                            |                                  | In neuem Fenster öffnen        |                     |  |
|    | extrahieren" auswählen.                                                                                                    |                                                            | Г                                | Alle extrahieren               |                     |  |
|    |                                                                                                    |                                                            |                                  | TortoiseSVN                    | •                   |  |
|    |                                                                                                    |                                                            |                                  | 7-7in                          | •                   |  |
|    |                                                                                                    |                                                            | 122                              | 7-2ip<br>Fdit with Notopod L L | ,                   |  |
|    |                                                                                                    |                                                            | L                                | Cuit with Notepau++            |                     |  |
|    |                                                                                                    |                                                            |                                  | Veraës serversieses wiede      | vhevetellen         |  |
|    |                                                                                                    |                                                            |                                  | Candan an                      |                     |  |
|    |                                                                                                    |                                                            | _                                | Senden an                      | • •                 |  |
|    |                                                                                                    |                                                            |                                  | Ausschneiden<br>Konieren       |                     |  |
|    |                                                                                                    | ZIP-komprimierte Ordner e                                  | vtrahieren                       |                                | X                   |  |
| ł. | Den Zielordner im sich öffnenden Fenster "ZIP-                                                                                                    | A III-komprimierte 0                                       | rdner evtrahieren                |                                |                     |  |
|    | komprimierten Ordner extrahieren" belassen und                                                                                                    |                                                            |                                  |                                |                     |  |
|    | mit Extrahieren" das Entracken starten                                                                                                    | Wählen Sie ein Ziel aus und klicken Sie auf "Extrahieren". |                                  |                                |                     |  |
|    | The "Extramerent das Empacken statten.                                                                                                    | Debuies surden in disces Ordens establish                  |                                  |                                |                     |  |
|    |                                                                                                    | Dateien werden in diesen Ordner extrahiert:                |                                  |                                |                     |  |
|    |                                                                                                    | C:\L0.106_028_07_rp-installer                              |                                  |                                |                     |  |
|    |                                                                                                    | Dateien nach Extrahier                                     | ung anteigen                     |                                |                     |  |
|    |                                                                                                    |                                                            | ang anzeigen                     |                                |                     |  |
|    |                                                                                                    |                                                            |                                  |                                |                     |  |
|    |                                                                                                    |                                                            |                                  |                                |                     |  |
|    |                                                                                                    |                                                            |                                  |                                |                     |  |
|    |                                                                                                    |                                                            |                                  |                                |                     |  |
|    |                                                                                                    |                                                            |                                  |                                |                     |  |
|    |                                                                                                    |                                                            |                                  |                                |                     |  |
|    |                                                                                                    |                                                            |                                  |                                |                     |  |
|    |                                                                                                    |                                                            |                                  |                                |                     |  |
|    |                                                                                                    |                                                            |                                  | Extrahieren                    | Abbrechen           |  |
|    |                                                                                                    |                                                            |                                  |                                |                     |  |
|    | En äffnat eich ein neues Esseter des Müscheurs                                                                                                    |                                                            | installer                        |                                |                     |  |
| •  | Es onnet sich ein neues Fenster des Windows                                                                                                    | 1.0.100_028_07_PP                                          | installer                        |                                |                     |  |
|    | Explorer, das den Inhalt des entpackten zip-                                                                                                    | ((=)(=) 🍌 - Com                                            | outer 👻 Lokaler Datentr          | räger (C:) + 1.0.106_028_07    | _rp-installer 👻     |  |
|    | Archivs anzeigt                                                                                                    |                                                            |                                  |                                |                     |  |
|    |                                                                                                    | Organisieren 🔻 In Bil                                      | oliothek aufnehmen 💌             | Freigeben für 🔻 Neuer          | Ordner              |  |
|    |                                                                                                    | A                                                          | Name +                           |                                | Änderund            |  |
|    |                                                                                                    | 🔀 Favoriten                                                |                                  |                                | 1. Noor only        |  |
|    | Tipp:                                                                                                    | 🧫 Desktop                                                  | 🖐 jvm                            |                                | 25.08.20            |  |
|    | ubb.                                                                                                    | Downloads                                                  | EDOOSYS                          | _rp_install.jar                | 03.06.20            |  |
|    | Öffnet sich der Ordner nicht automatisch so                                                                                                    | 🔛 Zuletzt besucht                                          | 💽 install                        |                                | 03.06.20            |  |
|    | Lease en im Wiedewe Fusterer en "ffret en s                                                                                                    |                                                            |                                  |                                | 00.00.00            |  |
|    | kann er im windows Explorer geottnet werden.                                                                                                    | 🥽 Bibliotheken                                             | instail.sh                       |                                | 03.06.20            |  |
|    | Er befindet sich im gleichen Verzeichnis wie                                                                                                    | 📔 Bilder                                                   | 📢 install-una                    | ttended                        | 03.06.20            |  |
|    | -                                                                                                    | Dokumente                                                  | install-una                      | ttended.sh                     | 03.06.20            |  |
|    | die zin-Datei                                                                                                    | Dokamence                                                  |                                  |                                | 00,00,20            |  |
|    | die zip-Datei.                                                                                                    | Musik                                                      |                                  |                                | 00.00.20            |  |

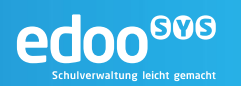

| 6  | Die Datei auto-install vml" in den geöffneten                                                                                                    | enträger (C:)                                                                                                    |
|----|----------------------------------------------------------------------------------------------------|----------------------------------------------------------------------------------------------------|
| 0. |                                                                                                    | 🔓 + Computer + Lokaler Datenträger (C:) + 1.0.106_028_07_                                                                                                    |
|    | Ordner kopieren.                                                                                                    | 🔻 🍊 Öffnen 🔻 Neuer Ordner Organisieren 👻 🍊 Öffnen 🔻 Neuer Ordner                                                                                                    |
|    |                                                                                                    | Name * Anderungsd * Favoriten Name *                                                                                                    |
|    |                                                                                                    | p in 1.0.106_028_07_rp+instater 25.08.2016 versep in m<br>pads Benutzer 25.08.2016 Downloads auto-instal                                                                                                    |
|    |                                                                                                    | : besucht 158 06.06.2016 2uletzt besucht EDOOSYS_rp_install.jar                                                                                                    |
|    |                                                                                                    | ven   PerfLogs 14.07.2009  Bibliothelen  Cartel  PerfLogs  PerfLogs PerfLogs  PerfLogs  PerfLogs  PerfLogs  PerfLogs  PerfLogs  PerfLogs  PerfLogs  PerfLogs  PerfLogs PerfLogs PerfLogs PerfLogs PerfLogs PerfLogs PerfLogs PerfLogs PerfLogs PerfLogs PerfLogs PerfLogs PerfLogs PerfLogs PerfLogs PerfLogs PerfLogs PerfLogs PerfLogs PerfLogs PerfLogs PerfLogs PerfLogs PerfLogs PerfLogs PerfLogs PerfLogs PerfLogs PerfLo |
|    |                                                                                                    | ente Programme (x86) 25.08.2016 Dokumente Qinstali-unattended                                                                                                    |
|    |                                                                                                    | Temp 09.03.2015  Musik  Install-unattended.log                                                                                                    |
|    |                                                                                                    | windows 24.08.2016 instal-unattended.sh                                                                                                    |
|    |                                                                                                    | B auto-instal 25.08.2016                                                                                                    |
|    |                                                                                                    | c Empthy_V16 24.05.2016 G Netzwerk                                                                                                    |
|    |                                                                                                    |                                                                                                    |
| 6. | Die Datei "install-unattended.exe" bzw. "install-                                                                                                    |                                                                                                    |
|    | unattended" mit einem Doppelklick ausführen.                                                                                                    |                                                                                                    |
| 7. | Die Abfrage der Benutzerkontensteuerung mit                                                                                                    | Benutzerkontensteuerung                                                                                                    |
|    | "Ja" bestätigen.                                                                                                    | Möchten Sie zulassen, dass durch das folgende Programm von einem<br>unbekannten Herausgeber Änderungen an diesem Computer<br>vorgenommen werden?                                                                                                    |
|    |                                                                                                    | Programmname: install-unattended.exe<br>Herausgeber: <b>Unbekannt</b><br>Dateiursprung: Festplatte auf diesem Computer                                                                                                    |
|    |                                                                                                    | Details anzeigen     Ja     Nein      Anzeigezeitpunkt für die Benachrichtigungen ändern                                                                                                    |
| 8. | Nach kurzer Zeit (maximal zwischen 5 und 10 Minuten) ist die Installation abgeschlossen und der <b>edoo</b> <sup>909</sup> -Server taucht im Startmenü auf. | Eingabeaufforderung<br>Calibor<br>Constant Explorer<br>Maurice Föhner (Admin)                                                                                                    |
|    |                                                                                                    | Dienste Dokumente                                                                                                    |
|    | Tipp:                                                                                                    | Computerverwaltung                                                                                                    |
|    | Wurde im Installationsskript festgelegt, dass                                                                                                    | Netzwerk                                                                                                    |
|    | keine Verknüpfungen angelegt werden, muss                                                                                                    | edoosys Server                                                                                                    |
|    | die Fertigstellung der Installation in der Sys-                                                                                                    | bysketiskeuerung                                                                                                    |
|    | temsteuerung unter "Programme und Funktio-                                                                                                    | Gerate und Drucker                                                                                                    |
|    | nen" überprüft werden.                                                                                                    | Verwaltung                                                                                                    |
|    |                                                                                                    | Hilfe und Support                                                                                                    |
|    |                                                                                                    | Ausführen                                                                                                    |
|    |                                                                                                    | Alle Programme     Windows-Sicherheit                                                                                                    |
|    |                                                                                                    | Programme/Dateien durchsuchen                                                                                                    |
|    |                                                                                                    |                                                                                                    |
|    |                                                                                                    | 🌠 Start 🛛 🦓 🜌 🚗 🥂 🔍                                                                                                    |

#### 7.2.2 Installation auf Linux-Systemen

Vor dem Beginn der Installation sollten in jedem Falle alle Installationsvoraussetzungen (siehe Kapitel 5) geprüft sein und vorliegen.

Das Installationspaket (...\_rp-installer.zip) für die Installation des **edoo**<sup>909</sup>-Servers sollte lokal auf dem Server abgelegt sein. Darüber hinaus wird für die automatische Installation ein Installationsskript ("auto-install.xml") benötigt, das am Ende der manuellen Installation generiert werden kann (siehe Kapitel 7.1.2).

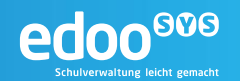

| 1. | Am Server, auf dem der <b>edoo</b> <sup>909</sup> -Server instal-<br>liert werden soll, anmelden. Der Benutzer benötigt<br>root- bzw. sudo-Rechte auf dem Server.                                                                                    |                                                                                    |
|----|----------------------------------------------------------------------------------------------------|------------------------------------------------------------------------------------|
|    | Hinweis:<br>Nachfolgend wird die Installation mit<br>dem root-Benutzer beschrieben.<br>Entsprechend muss bei Verwen-<br>dung eines Standard-Benutzers mit<br>sudo-Rechte einigen der ausgeführ-<br>ten Befehle ein "sudo" vorange-<br>stellt werden. |                                                                                    |
| 2. | Das künftige Installationsverzeichnis des edoo <sup>909</sup> -Servers anlegen (z.B. /opt/svp)                                                                                                    | <pre>srv:/# mkdir /opt/edoosys</pre>                                               |
| 3. | Den User zur Ausführung des <b>edoo</b> <sup>909</sup> -Servers anlegen                                                                                                    | <pre>srv:/# useradd svpdss</pre>                                                   |
| 4. | Dem angelegten User alle Rechte auf das erstell-<br>te Server-Verzeichnis geben                                                                                                    | <pre>srv:/# chmod 700 /opt/edoosys srv:/# chown -R svpdss:users /opt/edoosys</pre> |
| 5. | In das Verzeichnis wechseln, in dem das Installa-<br>tionspaket abgelegt ist (Bsp: /tmp/edoosys)                                                                                                    | <pre>srv:/# cd /tmp/edoo-inst</pre>                                                |
| 6. | Das .zip-Archiv entpacken                                                                                                    | <pre>srv:/tmp/edoo-inst# unziprp-installer.zip</pre>                               |
| 7. | Die Datei "install-unattended.sh" ausführbar machen                                                                                                    | <pre>srv:/tmp/edoo-inst# chmod +x install-unattended.sh</pre>                      |
| 8. | Die Datei "auto-install.xml" in das Verzeichnis<br>kopieren, in dem sich auch die Installationsdatei-<br>en befinden (Bsp. /tmp/edoosys)                                                                                                    | <pre>srv:/tmp/edoo-inst# cp /tmp/auto-install.xml /tmp/edoosys</pre>               |
| 8. | Die Datei "install-unattended.sh" ausführen                                                                                                    | <pre>srv:/tmp/edoosys# ./install-unattended.sh</pre>                               |

#### 7.3 Starten und Stoppen des edoo<sup>606</sup>-Servers

#### 7.3.1 Starten und Stoppen des edoo<sup>900</sup>-Servers auf Windows-Systemen

Wurde der **edoo**<sup>909</sup>-Server gemäß Kapitel 7 installiert, kann dieser unter Windows-Systemen als Dienst gestartet und gestoppt werden.

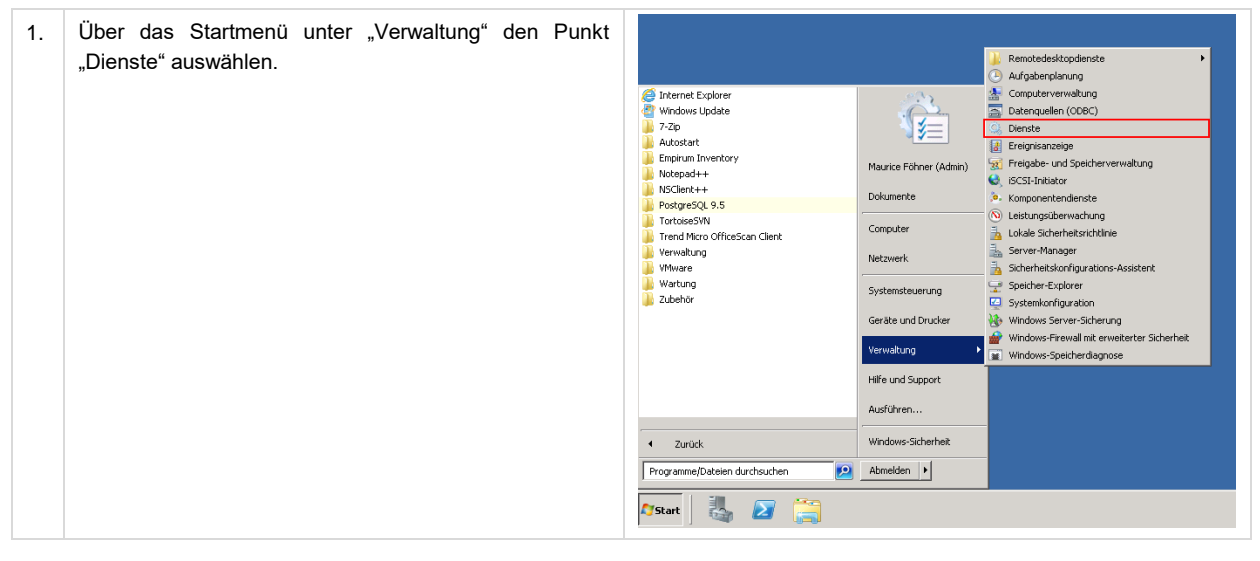

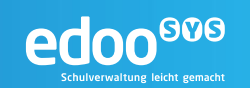

| 2. | Aus der Liste den Dienst "edoosys-server" heraussu-<br>chen                                                                      | Q Dienste (Lokal)<br>edoosys-server<br>Den Dienet <u>stanten</u> | Name   Diagnostics Tracking Service  Distributed Transaction Coordinator  Port-Cleret  Develower tescharge  Engerum Remote Installation Service  Engerum Remote Installation Service  Extensible Authentication Procisiol  Extensible Authentication Procisiol  Extensible Authentication Procisiol  Extensible Authentication Procisiol  Extensible Authentication Procisiol  Extensible Authentication Procisiol  Extensible Authentication Procisiol  Extensible Authentication Procisiol  Extensible Authentication Procisiol  Extensible Authentication Procisiol  Extensible Authentication Procisiol  Extensible Authentication Procisiol  Extensible Authentication Procisiol  Extensible Authentication Procision  Extensible Authentication Procision  Extensible Aut | Beschreibung<br>The Diagnostics Tracking Service<br>Koordinet Transaktionen, de st<br>Der DNR-Glentennet (disscarbe)<br>Lädz Dateien zum späteren Druc<br>Erzwingt Gruppenrichtlinien für<br>Aktiviert die Berutzenbenachrich<br>Der DR-D-Dienzt (Extensible Auth<br>Der DR-D-Dienzt die zum<br>veröffentlicht diesen Computer<br>Betei Unterstützung für Prötokon. | Status<br>Gestartet<br>Gestartet<br>Gestartet<br>Gestartet<br>Gestartet | Starttyp<br>Automatisc<br>Automatisc<br>Automatisc<br>Automatisc<br>Manuel<br>Manuel<br>Manuel<br>Manuel<br>Manuel<br>Manuel |
|----|----------------------------------------------------------------------------------------------------|------------------------------------------------------------------|----------------------------------------------------------------------------------------------------|----------------------------------------------------------------------------------------------------|-------------------------------------------------------------------------|----------------------------------------------------------------------------------------------------|
| 3. | Sofern sich der Dienst nicht im Zustand "Gestartet"<br>befindet, den Eintrag markieren und den Dienst über<br>Klick auf starten. |                                                                  |                                                                                                    |                                                                                                    |                                                                         |                                                                                                    |

## 

#### Hinweis:

Damit bei einem Neustart des Servers auch der edoosys-Server automatische gestartet wird, muss der Starttyp des Dienstes auf "Automatisch" konfiguriert sein. Ist dies nicht der Fall, kann es über die Eigenschaften des Dienstes geändert werden:

| Allgemein Anmelden Wiederherstellung Abhängigkeiten                                                                  |
|----------------------------------------------------------------------------------------------------|
| Dienstname: edoosys-server                                                                                           |
| Anzeigename: edoosys-server                                                                                          |
| Beschreibung:                                                                                                    |
| Pfad zur EXE-Datei:<br>"C:\Program Files (x86)\edoosys\server\bin\service\prunsrv.exe" //RS//ec                      |
| Starttyp: Automatisch                                                                                                |
| Unterstützung beim Konfigurieren der Startoptionen für Dienste                                                       |
| Dienststatus: Beendet                                                                                                |
| Starten Beenden Anhalten Fortsetzen                                                                                  |
| Sie können die Startparameter angeben, die übernommen werden sollen,<br>wenn der Dienst von hier aus gestartet wird. |
| Startparameter:                                                                                                    |
|                                                                                                    |
| OK Abbrechen Übernehmen                                                                                              |

#### 7.3.2 Starten und Stoppen des edoo<sup>900</sup>-Servers auf Linux-Systemen

Unter Linux muss der **edoo**<sup>600</sup>-Server manuell gestartet und gestoppt werden. Die erforderlichen Schritte sind nachfolgend beschrieben.

| 1. | In das Installationsverzeichnis des <b>edoo</b> <sup>606</sup> -Servers wechseln | <pre>srv:~/# cd /opt/edoosys/server</pre>                                    |
|----|----------------------------------------------------------------------------------|------------------------------------------------------------------------------|
| 2. | Die Datei "edoosys-server" ausführbar machen                                     | <pre>srv:~/opt/edoosys/server# chmod +x edoosys-<br/>server</pre>            |
| 3. | Die Datei "edoosys-server" mit dem Benutzer "svpdss" ausführen                   | <pre>srv:~/# su - svpdss svpdss:~/# /opt/edoosys/server/edoosys-server</pre> |

Um den Server zu stoppen, muss der zugehörige Prozess beendet werden. Hierzu muss zunächst die Prozess ID herausgefunden werden.

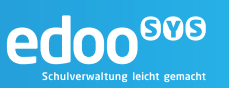

| 1. | Den Java-Prozess des <b>edoo</b> <sup>900</sup> -Servers heraussuchen                          | <pre>srv:~/# ps aux   grep svpdss<br/>svpdss 24499 22.2 6.3 1435092 249648 pts/0<br/>Sl 16:02 0:10 java -Xmx1024m -Xms128m -<br/>Xverify:none -XX:PermSize=128m -<br/>XX:MaxPermSize=160m -XX:+UseBiasedLocking -<br/>XX:+CMSClassUnloadingEnabled -<br/>XX:+UnlockDiagnosticVMOptions -<br/>XX:+UnlockDiagnosticVMOptions -<br/>XX:+UnsyncloadClass -Declipse.ignoreApp=true<br/>-Dosgi.noShutdown=true -Dsun.java2d.d3d=false<br/>-Dapp.server.skip.db.version.check=true -<br/>splash:splash.gif -jar startup.jar</pre> |
|----|------------------------------------------------------------------------------------------------|----------------------------------------------------------------------------------------------------|
| 2. | Die Prozess ID des Prozesses notieren (in Schritt 1 fett markiert) und in Schritt 3 verwenden. | 24499                                                                                                    |
| 3. | Um den Server zu beenden, den Prozess beenden                                                  | srv:~/# kill 24499                                                                                                    |

#### 7.4 Verhalten bei Fehlern im Installationsprozess

Installationsfehler sind oftmals auf fehlende oder unzureichende Installationsvoraussetzungen zurückzuführen. Die Installationsvoraussetzungen im Einzelnen sind in Kapitel 5 nachzulesen.

Unzureichende Installationsvoraussetzungen können bei der Installation beispielsweise folgende Fehlermeldungen verursachen:

- "Die empfohlene Bildschirmauflösung für den Betrieb von edoo<sup>®®</sup> ist mindestens 1280x1024 Bildpunkte bei einer Farbtiefe von mindestens 24 Bit."
- "In dem ausgewählten Installationsverzeichnis ist leider nicht genügend Platz auf der Festplatte vorhanden. Bitte stellen Sie sicher, dass mindestens {0} MB verfügbar sind. Für die edoo<sup>600</sup>
   -Clientinstallation werden {1} MB empfohlen, für die edoo<sup>600</sup>
   -Mehrplatzserverinstallation werden {2} GB empfohlen."
- "Mit der Installation kann fortgefahren werden es wird aber empfohlen, ein Installationsverzeichnis mit mindestens {0} freiem Speicherplatz zu wählen."
- "Die empfohlene Auflösung der Anzeige liegt für edoo<sup>606</sup> bei 96 DPI. Die Einstellung einer anderen Auflösung kann das Aussehen der Masken in edoo<sup>606</sup> negativ beeinflussen. Die Funktionalität der Masken wird jedoch nicht beeinflusst."
- "Für einen performanten Betrieb von edoo<sup>909</sup> ist für den Client mindestens {0} MB RAM empfehlenswert. Für den edoo<sup>909</sup> Mehrplatz-Server ist {1} GB RAM empfehlenswert."
- "Es kann keine Verbindung zur PostgreSQL-Datenbank aufgebaut werden. Bitte die Verbindungsdaten pr
  üfen und berichtigen."
- "Die aktuell installierte Version von Postgres, {0}, wird nicht unterstützt. Bitte installieren sie die Postgres-Datenbank von der Version {1} oder höher."

Die konkreten Werte für die Meldungen sind den Installationsvoraussetzungen in Kapitel 5 zu entnehmen.

Bei auftretenden Fehlern während der Installation wird folgendes Vorgehen empfohlen:

- 1. Den Meldungstext und darin enthaltene Hinweise analysieren.
- 2. Die Installationsvoraussetzungen gem. Meldung überprüfen und entsprechend ändern.
  - a. Plattform
  - b. Betriebssystem
  - c. Arbeitsspeicher
  - d. Festplattenplatz
  - e. Java Version

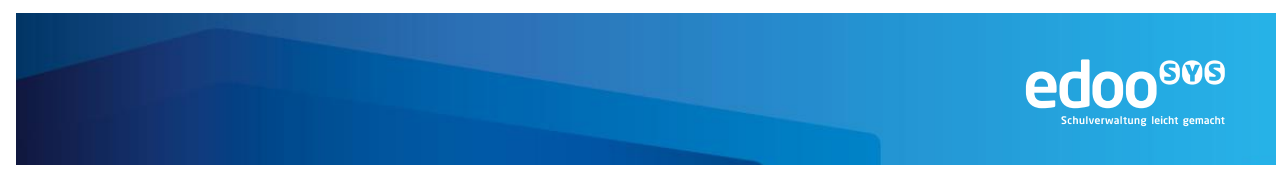

- f. Datenbank
- 3. Ein Neustart des Rechners kann ebenfalls durchgeführt und die Installationsprozedur erneut ausgeführt werden.

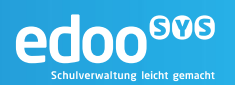

#### 8 Erstanmeldung

Vor der ersten Anmeldung am **edoo**<sup>909</sup>-Server wird die Installation eines **edoo**<sup>909</sup>-Clients benötigt. Diese ist im Installationshandbuch Client (VERWEIS) beschrieben. Für den Zugriff auf den **edoo**<sup>909</sup>-Server muss auf einer evtl. Firewall zwischen Client und Server der Port 8765 freigegeben werden. Gleiches gilt für eine aktive Betriebssystem-Firewall auf dem **edoo**<sup>909</sup>-Server.

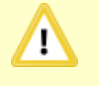

#### Hinweis:

Wird der Zugriff über den Netzwerk-Port 8765 blockiert, kann keine Verbindung zwischen Client und Server hergestellt werden.

Bei der Installation des **edoo**<sup>909</sup>-Servers sowohl die **edoo**<sup>909</sup>-Datenbank als auch ein **edoo**<sup>909</sup> -Benutzer mit der Eigenschaft Systemadministrator angelegt. Der Systemadministrator nimmt die Erstanmeldung am System über den **edoo**<sup>909</sup>-Client mit der Benutzerkennung **sys** und dem Passwort **!!EDOO!!** vor. Sein Benutzername ist mit "Sysadmin" bereits vorgegeben. Nach der Anmeldung kann der Systemadministrator weitere Administratoren bzw. Benutzer anlegen.

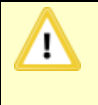

#### Hinweis:

Das Passwort des Benutzers "sys" sollte dringend unmittelbar nach der Erstanmeldung geändert und an einem sicheren Ort aufbewahrt werden!

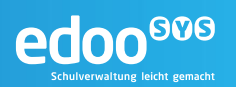

#### 9 Aktualisierung der Client-Software

Die **edoo**<sup>600</sup> -Software bietet einen automatischen Updatemechanismus für eigene Programmkomponenten. Die Updatepakete für **edoo**<sup>600</sup> werden auf einem Downloadserver bereitgestellt. Alle **edoo**<sup>600</sup>-Installationsvarianten können mit dem Installationspaket installiert bzw. aktualisiert werden.

Um den Arbeitsaufwand für den Systembetreuer zu reduzieren, genügt bei einer Mehrplatzinstallation im Falle einer Softwareaktualisierung die Aktualisierung des **edoo**<sup>606</sup>-Servers. Für alle Mehrplatzclients, die für diesen **edoo**<sup>606</sup>-Server installiert wurden, wird dann automatisch das Verzeichnis plugins aktualisiert, sobald sie sich an diesem **edoo**<sup>606</sup>-Server anmelden.

| Programmupdate wird durchgeführt |                                                                                                    |  |  |
|----------------------------------|----------------------------------------------------------------------------------------------------|--|--|
| (į)                              | Eine neue Programmversion ist verfügbar. Damit sich das Programm mit dem Server verbinden kann,<br>muss dieses Update heruntergeladen und installiert werden. |  |  |
|                                  | Dies kann einen Moment dauern.                                                                                                    |  |  |
|                                  |                                                                                                    |  |  |

Abbildung 2 edoo.sys Update Mehrplatzclient

Diese automatische Aktualisierung der Mehrplatzclients ist in der Konfiguration des DSS abschaltbar. Am DSS erfolgt die Konfiguration in der Datei "config.ini" im Unterverzeichnis "configuration" des Installationsverzeichnisses des **edoo**®® -Servers.

# update modate.automatic=true update.backup=true update.server=http://127.0.0.1:8765/svp/update/ update.bundles.ignore=(launcher\\.jar)

Abbildung 3 Update Mechanismus config.ini

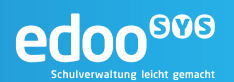

#### **10 Deinstallation**

#### 10.1 Deinstallation auf Windows-Systemen

Die manuelle Deinstallation der **edoo**<sup>909</sup> Software auf einem Windows-Rechner kann über die Systemsteuerung des Windows Hosts und dort unter "Programme und Funktionen" durchgeführt werden. Hierbei werden alle Programmkomponenten inklusive des **edoo**<sup>909</sup> -Software-Verzeichnisses vom Rechner komplett entfernt.

| 🛃 Programme und Funktionen                                                       |                                                     |                                                                                                    |                              |              |          |
|----------------------------------------------------------------------------------|-----------------------------------------------------|----------------------------------------------------------------------------------------------------|------------------------------|--------------|----------|
| 🚱 🕞 🗸 Systemsteuerung 🔹 Alle Systemsteuerungselemente 👻 Programme und Funktionen |                                                     |                                                                                                    |                              |              |          |
|                                                                                  | Startseite der Systemsteuerung                      | Programm deinstallieren oder ändern                                                                                               |                              |              |          |
|                                                                                  | Installierte Updates anzeigen                       | rte Updates anzeigen Wählen Sie ein Programm aus der Liste aus, und klicken Sie auf "Deinstallieren", "Ändern" oder "Reparieren", |                              |              | eren", u |
| 8                                                                                | Windows-Funktionen aktivieren     oder deaktivieren |                                                                                                    |                              | _            |          |
|                                                                                  | Programm vom Netzwerk                               | Organisieren 🔻 Deinstallieren                                                                                                    |                              |              |          |
|                                                                                  | Installieren                                        | Name 🔺                                                                                                    | - Herausgeber                | 🝷 Installi 👻 | Größe    |
|                                                                                  |                                                     | T-Zip 9.20 (x64 edition) 9.20.00.0                                                                                                | Igor Pavlov                  | 18.08.2016   |          |
|                                                                                  |                                                     | edoo.sys Server Installation                                                                                                    | edoo.sys Server Installation | 25.08.2016   |          |
|                                                                                  |                                                     | Empirum Agent 16.0                                                                                                    | Matrix42                     | 24.08.2016   |          |
|                                                                                  |                                                     | 💷 Empirum Inventory Aufgabenplanung 1.0                                                                                           | ISB AG                       | 18.08.2016   |          |
|                                                                                  |                                                     | Empirum Inventory Aufgabenplanung 1.0                                                                                             | ISB AG                       | 18.08.2016   |          |
|                                                                                  |                                                     | 📔 Matrix42 - GPL Notepad++ (32Bit) MUI 6.6.8                                                                                      | GPL                          | 18.08.2016   |          |
|                                                                                  |                                                     | Nicrosoft .NET Framework 4.5.2                                                                                                    | Microsoft Corporation        | 06.03.2015   | 38,      |
|                                                                                  |                                                     | 🌄 Microsoft .NET Framework 4.5.2 (Deutsch)                                                                                        | Microsoft Corporation        | 09.03.2015   | 2,9      |
|                                                                                  |                                                     | Microsoft Visual C++ 2008 Redistributable - x64 9                                                                                 | . Microsoft Corporation      | 06.03.2015   | 78       |
|                                                                                  |                                                     | Microsoft Visual C++ 2008 Redistributable - x86 9                                                                                 | . Microsoft Corporation      | 06.03.2015   | 59       |
|                                                                                  |                                                     | III Microsoft Visual C++ 2008 Redistributable - x86 9                                                                             | . Microsoft Corporation      | 24.08.2016   | 60       |

Abbildung 4 Deinstallation edoo.sys-Server

Befindet sich auf dem System eine PostgreSQL Datenbank und soll diese komplett, inklusive aller Programmkomponenten gelöscht werden, kann dafür ebenfalls die Systemsteuerung verwendet werden.

Soll bei einer PostgreSQL Installation nur die edoo<sup>909</sup> -Datenbank gelöscht werden, kann dafür der SQL Befehl

```
drop database asv;
```

verwendet werden.

#### **10.2 Deinstallation auf Linux-Systemen**

Auf Unix oder Linux Systemen ist es ausreichend das komplette edoo<sup>600</sup> -Verzeichnis zu löschen.

hostname:/# rm -r /opt/svp

Befinden sich auf dem System manuell angefertigte Start- oder Stopskripte in anderen Verzeichnissen, sollten diese ebenfalls manuell gelöscht werden.

Befindet sich auf dem System eine PostgreSQL Datenbank und soll diese komplett, inklusive aller Programmkomponenten gelöscht werden, kann dafür die auf dem Betriebssystem vorhandene Paketmanagementsoftware verwendet werden.

Soll bei einer PostgreSQL Installation nur die edoo<sup>909</sup> -Datenbank gelöscht werden, kann dafür der SQL Befehl

drop database asv;

verwendet werden. Der Benutzer postgres kann über Systemsteuerung/Benutzerkonten gelöscht werden.

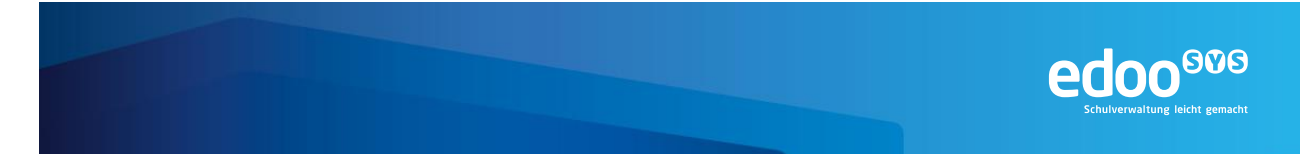

#### 11 Einrichtung kaskadierter Replikationsserver (KREPL-Srv)

Der zentrale Replikationsserver dient der sicheren Ablage von Backups der Schuldaten, also der Daten der dezentralen Schulserver (DSS). Er wird im Backend gehostet und ist für die DSS nicht direkt erreichbar. Stattdessen erfolgt die Kommunikation über den ZSS, der als Proxy zwischen den Systemen fungiert.

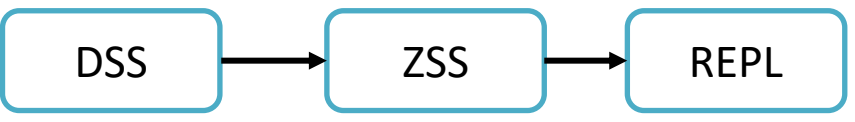

Aus Performancegründen sowohl des dezentralen als auch des zentralen Schulservers sowie des zentralen Replikationsservers kann in einer zweiten Konfiguration auch ein kaskadierter Replikationsserver eingesetzt werden. Dieser dient dem DSS als Replikationsserver, sodass eine Replikationssicherung auch möglich ist, wenn die zentralen Dienste nicht erreichbar sind. Der kaskadierte Replikationsserver repliziert anschließend an den zentralen Replikationsserver.

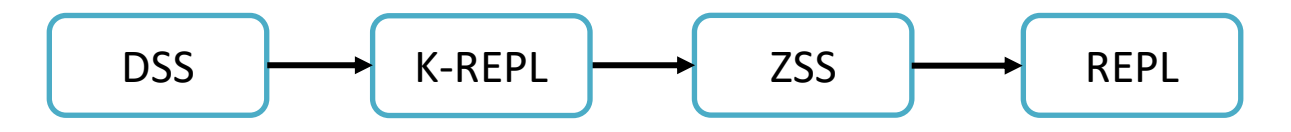

#### 11.1 Einrichtung der K-REPL-Server-Datenbank

Voraussetzung für die Einrichtung der K-REPL-Datenbank ist die erfolgreich durchgeführte Installation der PostgreSQL-Datenbank (siehe Kapitel 6).

Die benötigten Tools und Anwendungen befinden sich im Installationsverzeichnis der PostgreSQL-Datenbank (siehe Kapitel **Fehler! Verweisquelle konnte nicht gefunden werden.**).

| 1. | In das Unterverzeichnis "bin" im Installationsverzeichnis der PostgreSQL-Datenbank wechseln                                                                                                    | <pre>srv:~/# cd /usr/local/pgsql/bin</pre>                                    |  |
|----|----------------------------------------------------------------------------------------------------|-------------------------------------------------------------------------------|--|
| 2. | Mit dem Tool "createuser" und dem angelegten Daten-<br>bank-Benutzer "postgres" auf die PostgreSQL-<br>Datenbank zugreifen und dort einen Benutzer "asv"<br>anlegen.                                    | <pre>srv:/usr/local/pgsql/bin# createuser -P -s -e asv -U postgres</pre>      |  |
|    | <b>Tipp:</b><br>Evtl. müssen Angaben zu Host/ Port ergänzt werden,<br>wenn diese nicht dem PostgreSQL-Standard ent-<br>sprechen.                                                                        |                                                                               |  |
| 3. | Mit dem Tool "createdb" und dem angelegten Daten-<br>bank-Benutzer "postgres" auf die PostgreSQL-<br>Datenbank zugreifen und dort eine Datenbank für den<br>Replikationsserver anlegen, z.B. "rlp_repl" | <pre>srv:/usr/local/pgsql/bin# createdb rlp_repl -U postgres</pre>            |  |
| 4. | Mit dem Tool "psql" und dem Datenbankbenutzer "post-<br>gres" auf die angelegte Datenbank verbinden.                                                                                                    | <pre>srv:/usr/local/pgsql/bin# psql -U postgres rlp_repl</pre>                |  |
| 5. | Dem DB-Benutzer "asv" alle Rechte auf die Datenbank des Replikationsservers zuordnen.                                                                                                    | <pre>rlp_repl=# GRANT ALL PRIVILEGES ON DATABASE rlp_repl to asv; GRANT</pre> |  |
| 6. | Die DB-Verbindung schließen.                                                                                                    | rlp_repl=# \q                                                                 |  |

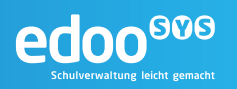

7. Mit dem Tool "pg\_restore" den mitgelieferten Dump der replikationsserver-Datenbank in die neu angelegte Datenbank einspielen. Hierbei den neu angelegten DB-User "asv" verwenden.

srv:/usr/local/pgsql/bin# pg\_restore -U asv
--dbname rlp\_repl -f <DUMP-FILE>

#### **11.2 Installation des K-REPL-Servers**

Nach der erfolgreichen Anlage der PostgreSQL-Datenbank kann mit der Installation des kaskadierten Replikationsservers fortgefahren werden. Hierfür werden die Installationsdateien aus "…-rlp-repl-server.zip" benötigt.

| 1. | Auf Betriebssystemebene eine neue Gruppe "edoosys" anlegen, sofern noch nicht vorhanden                                         | srv:~/# groupadd edoosys                                                       |
|----|----------------------------------------------------------------------------------------------------|--------------------------------------------------------------------------------|
| 2. | Einen neuen Benutzer "edoosys" anlegen und der zuvor<br>angelegten Gruppe hinzufügen, sofern noch nicht vor-<br>handen.         | srv:~/# useradd edoosys -g edoosys                                             |
| 3. | Das Installationsverzeichnis für den kaskadierten Repli-<br>kationsserver anlegen.                                              | <pre>srv:~/# mkdir /opt/edoosys/repl</pre>                                     |
| 4. | Den angelegten Benutzer und die Gruppe als Besitzer des Verzeichnisses berechtigen.                                             | <pre>srv:~/# chown -R edoosys:edoosys /opt/edoo sys/repl</pre>                 |
| 5. | In das Installationsverzeichnis wechseln und dort die lokal (im Beispiel unter /tmp) abgelegte "rlp-repl-server.zip" entpacken. | <pre>srv:~/# cd /opt/edoosys/repl srv:~/# unzip /tmp/rlp-repl-server.zip</pre> |
| 6. | Die Datei "config.ini" im Unterverzeichnis "configuration" des ZSS-Installationsverzeichnisses wie folgt anpassen.              |                                                                                |

Die Datei "config.ini" ist die zentrale Konfigurationsdatei des kaskadierten Replikationsservers und enthält alle wichtigen Parameter, die für dessen Betrieb notwendig sind. Die detaillierte Beschreibung der einzelnen Parameter findet sich im Administrationshandbuch zentrale Dienste **Fehler! Verweisquelle konnte nicht gefunden werden.** Initial müssen folgende Parameter angepasst werden. Dabei ist die replication.server.url durch die URL des zentralen Schulservers ZSS) zu ersetzen:

```
replication.server.url=https://svp-gwp.service24.rlp.de/
...
app.db.path=localhost:5432/rlp-repl
app.db.user=asv
app.db.pass=<Passwort des DB-Users asv>
```

#### 11.3 Starten und Stoppen des K-REPL-Servers

Der kaskadierte Replikationsserver kann über zwei Skripte gestartet und gestoppt werden:

- edoosys-replication
- shutdown-replication

Beide Skripte befinden sich im Installationsverzeichnis des Replikationsservers. Die erforderlichen Schritte sind nachfolgend beschrieben.

| 1. | In das Installationsverzeichnis des kaskadierten Replika-<br>tionsservers wechseln | <pre>srv:~/# cd /opt/edoosys/repl</pre>                              |
|----|------------------------------------------------------------------------------------|----------------------------------------------------------------------|
| 2. | Die Datei "edoosys-replication" ausführbar machen, falls nötig.                    | <pre>srv:~/opt/edoosys/repl# chmod +x edoosys-<br/>replication</pre> |

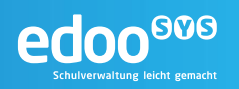

3. Die Datei "edoosys-replication" mit dem Benutzer "edoosys" ausführen srv:~/# su - edoosys edoosys:~/#/opt/edoosys/repl/edoosysreplication

#### Um den Replikationsserver zu stoppen, kann ebenfalls ein Skript verwendet werden:

| 1. | In das Installationsverzeichnis des kaskadierten Replika-<br>tionsservers wechseln                | <pre>srv:~/# cd /opt/edoosys/repl</pre>                                            |
|----|---------------------------------------------------------------------------------------------------|------------------------------------------------------------------------------------|
| 2. | Die Datei "shutdown-replication" ausführbar machen, falls nötig.                                  | <pre>srv:~/opt/edoosys/repl# chmod +x shutdown-<br/>replication</pre>              |
| 3. | Die Datei "shutdown-replication" mit dem Benutzer<br>"edoosys" oder einem root-Benutzer ausführen | <pre>srv:~/# su - edoosys edoosys:~/#/opt/edoosys/repl/shutdown- replication</pre> |

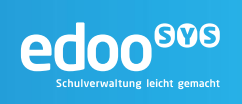

#### 12 Dokumentenverweise

|      | Name                                      | Dokument / Link |
|------|-------------------------------------------|-----------------|
| [R1] | Administrationshandbuch Schulträger (DSS) |                 |
| [R2] |                                           |                 |
| [R3] |                                           |                 |